# Import-Export de données

# Ministère de la Transition Ecologique et de la Cohésion des Territoires Licence ouverte ETALAB

Septembre 2024

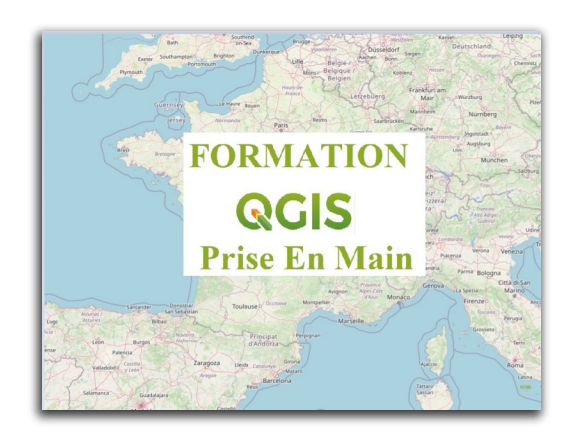

# Table des matières

| Introduction                                                                    | 3         |
|---------------------------------------------------------------------------------|-----------|
| I - Import de données geographiques                                             | 4         |
| 1. Import de données géolocalisables                                            | 4         |
| 2. Importer des données saisies par GPS au format GPX                           | .15       |
| II - Import de données attributaires                                            | 19        |
| 1. Import de données attributaires suivi d'une jointure                         | .19       |
| 2. Exercice : import de données attributaires et import de données géographique | es<br>.24 |
| III - Export de données attributaires                                           | 26        |
| 1. Export de données attributaires                                              | .26       |
| IV - Export de données géographiques                                            | 30        |
| 1. Export CSV de données géographiques                                          | .30       |
| 2. Export de données géographiques au format KML                                | .33       |

# Introduction

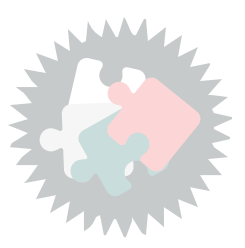

Ce module va vous permettre :

- d'importer des données géolocalisables
- d'importer des données saisies par GPS
- d'importer des données attributaires pures et de voir comment les joindre à une couche géographique
- d'exporter des données attributaires et géographiques

Les données *géolocalisables* sont des données attributaires qui peuvent être en format '*feuille de calcul*' (ods, xls, xlst) ou en format '*texte délimité*' (.txt, .csv+csvt) et comportant :

- des colonnes contenant des coordonnées géographiques (géocodage direct) : ce type d'import est traité dans le chapitre "Import de données géographiques". Ce chapitre expose aussi l'import de données saisies par GPS.
- ou des colonnes comprenant des identifiants permettant de les rattacher par une jointure à des objets géographiques, tel que le code INSEE d'une commune par exemple (géocodage indirect). Ce type d'import est traité au chapitre "Import de données attributaires".

Enfin le dernier chapitre est consacré à l'export de données attributaires et géographiques vers différents formats

Version PDF du module 8 (cf. M08\_Import\_Export\_papier.pdf)

# Import de données geographiques

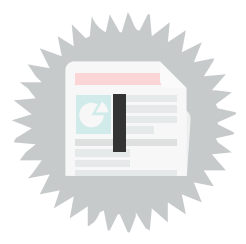

# 1. Import de données géolocalisables

# Import de données géolocalisables en format texte délimité (txt, csv, csvt) et en complément en format feuille de calcul (ods, xls, xslx).

L'objectif de cet import est généralement de créer une couche vectorielle géographique de points dans QGIS, à partir d'un fichier texte délimité.

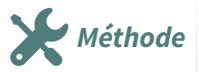

Cas le plus usuel d'**import d'une couche de texte délimité** avec information géographique (Coordonnées X,Y) pour créer une couche de points

Cliquer sur l'icône 'Ajouter une couche de texte délimité' dans la barre d'outils Gestion des couches' :

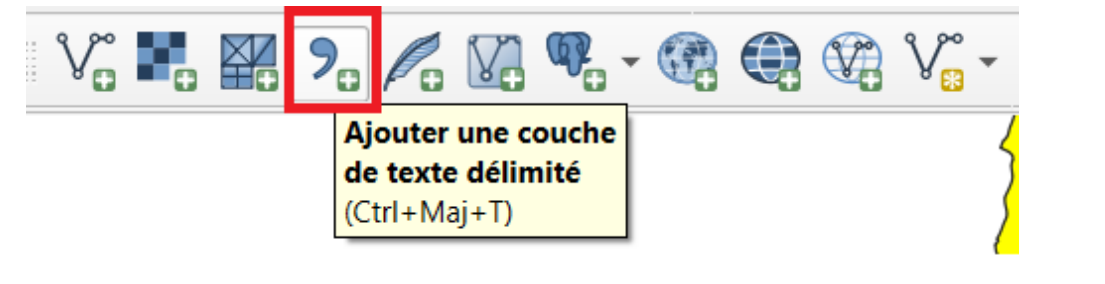

Icône 'Ajouter une couche de texte délimité'

#### $\mathsf{Ou}\ \textbf{Menu}\ \textbf{Couche} \rightarrow \textbf{Ajouter}\ \textbf{une}\ \textbf{couche}\ \textbf{de}\ \textbf{texte}\ \textbf{delimite}:$

| Couche <u>P</u> références E <u>x</u> tensions <u>V</u> ecteur <u>R</u> aster <u>B</u> ase | de données <u>I</u> nter | net <u>M</u> aillage <u>T</u> raitement <u>A</u> ide |                                                 |
|--------------------------------------------------------------------------------------------|--------------------------|------------------------------------------------------|-------------------------------------------------|
| 🧖 Gestionnaire des sources de données                                                      | Ctrl+L                   | 🔚 - 🗩 🍭 - 🔣 - 📐 - 🔂 - 🖵                              | •                                               |
| Créer une couche                                                                           | •                        |                                                      |                                                 |
| Ajouter une couche                                                                         | •                        | V <sub>□</sub> Ajouter une couche vecteur            | Ctrl+Maj+V                                      |
| Intégrer des couches et des groupes                                                        |                          | Router une couche raster                             | Ctrl+Maj+R                                      |
| Ajouter depuis un fichier de Définition de Couche                                          |                          | 🔛 Ajouter un Maillage                                |                                                 |
| Géoréférencer                                                                              |                          | Ajouter une couche de texte délimité                 | Ctrl+Maj+T                                      |
| Dopier le style                                                                            |                          | 🧠 Ajouter des couches PostGIS                        | Ctrl+Maj+D                                      |
| Coller le style                                                                            |                          | No Ajouter une couche Spatialite                     | Ctrl+Maj+L                                      |
| Copier la Couche                                                                           |                          | Majouter une couche MS SQL Server                    |                                                 |
| Coller Couche/Groupe                                                                       |                          | Ajouter une couche Oracle Spatial                    | Ctrl+Maj+O                                      |
| Ouvrir la Table d' <u>A</u> ttributs                                                       | F6                       | Rjouter une couche SAP HANA                          |                                                 |
| Filtrer la table attributaire                                                              | •                        | 🔀 Ajouter/Éditer une couche virtuelle                |                                                 |
| Bascul <u>e</u> r en mode édition                                                          |                          | Ajouter une couche WMS/WMTS                          | Ctrl+Maj+W                                      |
| Enregistrer les modifications de la couche                                                 |                          | Ajouter une couche XYZ                               |                                                 |
| // Éditions en cours                                                                       | ÷                        | Ajouter une couche WCS                               |                                                 |
| Sauvegarder sous                                                                           |                          | Ajouter une couche WFS / OGC API - Features          |                                                 |
| Enregistrer dans un Fichier de Définition de Couche                                        |                          | Ajouter une couche de serveur ArcGIS REST            |                                                 |
| Supprimer la couche/groupe                                                                 | Ctrl+D                   | III. Ajouter une couche de tuile vectorielle         |                                                 |
| Dupliquer une couche(s)                                                                    |                          | 🂦 Ajouter une couche nuage de points                 |                                                 |
| Définir l'échelle de visibilité                                                            |                          | Signater une couche GPX                              |                                                 |
| Définir le SCR des couches                                                                 | Ctrl+Maj+C               |                                                      | ~ <                                             |
| Appliquer le SCR de cette couche au projet                                                 |                          |                                                      | J.L                                             |
| Propriétés de la couche                                                                    |                          | ζ                                                    | $\langle \ \ \ \ \ \ \ \ \ \ \ \ \ \ \ \ \ \ \$ |
| Filtrer                                                                                    | Ctrl+F                   |                                                      | )                                               |
| 🛥 Étiquetage                                                                               |                          |                                                      |                                                 |
| Gamma Afficher dans la vue d'ensemble                                                      |                          |                                                      | $\mathbf{i}$                                    |
| ∽ Afficher tout dans la vue d'ensemble                                                     |                          |                                                      |                                                 |
| Supprimer tout de la vue d'ensemble                                                        |                          |                                                      | La m                                            |
|                                                                                            | Menu C                   | ouche                                                |                                                 |

Un fichier texte délimité peut être un fichier txt ou un fichier csv avec une ligne d'en-tête contenant les noms des champs.

Pour chaque fichier il faut définir le délimiteur de champ et les champs contenant l'information géographique :

Les délimiteurs de champ peuvent être des caractères sélectionnés (virgule, tabulation, etc...) ou un caractère simple (ex : | ; ) défini par l'utilisateur.

#### La boîte de dialogue 'Créer une couche depuis un fichier à texte délimité (CSV)' apparaît :

| - Evoloratour            | Nom de fichier                                                                                                   |
|--------------------------|----------------------------------------------------------------------------------------------------|
| •                        | Nom de la couche Codage ISO-8859-1 👻                                                                             |
| Vecteur                  | ▼ Format de Fichier                                                                                              |
| Raster                   | CSV (virgule)                                                                                                    |
| Mesh                     | O pél Le fichier utilise des virgules, les champs sont délimités par des virgules et encadrés par des guillemets |
| Nuage de points          | O délimiteurs personnalisés                                                                                      |
| Texte Délimité           | ▼ Options des champs et enregistrements                                                                          |
| GeoPackage               | Nombre de lignes à ignorer 0 🗘 🗘 Virgule en séparateur décimal                                                   |
| GPS                      | ✓ en-têtes en 1ère ligne Réduire les champs                                                                      |
|                          | ✓ Détecter les types de champs Ignorer les champs vides                                                          |
| SpatiaLite               | Valeurs booléennes personnalisées                                                                                |
| PostgreSQL               | Vrai Faux                                                                                                    |
| MS SQL Server            | 💌 Définition de la géométrie                                                                                     |
| Oracle                   |                                                                                                    |
| Couche virtuelle         | point     Champ de géométrie                                                                                     |
|                          | Well known text (WKT)     Type de géométrie     Détecter                                                         |
| SAP HANA                 | 🔿 Pas de géométrie (juste la table) SCR de la géométrie EPSG:2154 - RGF93 v1 / Lambert-93 💌 🧐                    |
| WMS/WMTS                 | Paramètres de la couche                                                                                          |
| WFS / OGC API - Features | Veuillez sélectionner un fichier en entrée                                                                       |
|                          | Earman Aidutar Aida                                                                                              |

Boîte de dialogue pour l'import de fichier texte délimité

Le bouton permet de sélectionner le fichier texte à importer.

L'utilisation de l'espace ou de la tabulation comme séparateur de champ peut générer des erreurs lors de l'import du fichier, si par exemple une chaîne de caractère constituant un champ comporte un espace (ex. La Flèche).

De même, l'utilisation de la virgule comme séparateur de champ peut engendrer des problèmes si la virgule est aussi séparateur décimal.

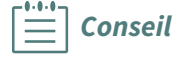

Attention

Les champs géométriques contiennent les coordonnées X et Y de chaque point ou des coordonnées WKT (Well-Known Text) regroupées dans un seul champ géométrique (coordonnées des sommets des objets et altitude le cas échéant).

Dans ce cas, la virgule est utilisée dans le format WKT comme séparateur des couples de coordonnées des sommets.

Ce point sera illustré un peu plus loin.

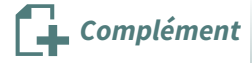

Le format **Well-Known Text (WKT)** peut se traduire par «texte bien lisible». C'est un format standard en mode texte utilisé pour représenter des objets géométriques vectoriels issus des systèmes d'informations géographiques (SIG), mais aussi des informations s'y rattachant, tels les références de systèmes de coordonnées.

Ce format de langage a son équivalent en binaire, moins lisible mais destiné à des échanges entre bases de données, le Well-Known Binary (WKB).

Ce format a été défini par l'Open Geospatial Consortium (OGC).

Pour en savoir plus : http://fr.wikipedia.org/wiki/Well-known\_text

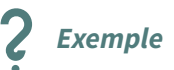

**Importer le fichier chef-lieu.txt** (situé dans le répertoire **data\_foad\_qgis\Divers)** qui est structuré comme suit (utiliser un éditeur de texte) :

ID,ID\_COM,ORIGIN\_NOM,NATURE,NOM,IMPORTANCE,X,Y PAIHABIT0000000112004877,SURFCOMM0000000112528218,BDNyme,Sous-préfecture,la flèche,3,469437,6737324 PAIHABIT0000000112004492,SURFCOMM0000000112528220,BDNyme,Commune,clermont-créans,4,473884,6739520 PAIHABIT0000000112003192,SURFCOMM0000000112528239,BDNyme,Commune,villaines-sous-malicorne,5,467756,6744835

Structure du fichier chef-lieu.txt

On constate que :

- Les noms des champs sont écrits en majuscules sur la première ligne pour bien les distinguer des attributs, ils sont **séparés par une virgule.**
- A partir de la deuxième ligne figurent les attributs ou valeurs de chaque champ, **séparés aussi par une virgule.**
- Il n'y a pas de séparateur décimal (qui ne pourrait pas être la virgule dans le cas présent), les coordonnées étant arrondies au mètre.

On remarque que les **2 derniers champs X et Y** contiennent les coordonnées des points, **en RGF93** / **Lambert-93** (reconnaissable au décalage de 6600000 m appliqué à l'ordonnée Y).

C'est une information importante pour **choisir le système de coordonnées de référence (SCR) lors de l'import du fichier.** 

Le fichier **chef-lieu.txt**, bien structuré, est prêt à être importé et géocodé dans QGIS.

Après avoir sélectionné le fichier en cliquant sur le bouton 'Parcourir...', régler les paramètres d'import du fichier, en fonction de sa structure :

|                | <mark>@</mark> 0        | estionnaire des sources de données   Texte Délimité                                      |                                                      |                                      | 1                                                     | Fichier à importer                                                                      | ×           |
|----------------|-------------------------|------------------------------------------------------------------------------------------|------------------------------------------------------|--------------------------------------|-------------------------------------------------------|-----------------------------------------------------------------------------------------|-------------|
| enc            |                         | Explorateur                                                                              | Nom de fichier Juesktop\DNUM_GEOMAT                  | TIQUE\1 MES MISSIONS\4 MAJ_Formation | us\MAJ_QGIS\Donnees_exo_QGIS\da                       | ata_foad_qgis\Divers\chef_lieu.txt @                                                    |             |
| 1              | $\overline{\mathbf{v}}$ | Vectour                                                                                  | Nom de la couche chef_lieu                           |                                      | Codage ISO-8859-1                                     |                                                                                         | -           |
| $\overline{c}$ | •                       |                                                                                          | <ul> <li>Format de Fichier</li> </ul>                |                                      |                                                       |                                                                                         | <b>`</b>    |
| d              | ۰.                      | Raster                                                                                   | CSV (virgule)                                        | Choix du séparateur de               |                                                       |                                                                                         |             |
| 4              | X                       | Mesh                                                                                     | O Délimiteur de l'expression régulière               | Champs                               |                                                       |                                                                                         | -           |
| a              |                         | Nuage de points                                                                          | O délimiteurs personnalisés                          |                                      |                                                       |                                                                                         |             |
|                | 9.                      | Texte Délimité                                                                           | <ul> <li>Options des champs et enregistre</li> </ul> | ments                                |                                                       | Utile si le séparateur                                                                  |             |
|                | <b>%</b>                | GeoPackage Cocher cette case pour<br>distinguer les noms des<br>GPS champs des attributs | Nombre de lignes à ignorer                           | 0                                    | Virgule en séparateur décimal )<br>Réduire les champs | et non le point. Dans<br>ce cas, la virgule ne<br>peut pas être<br>séparateur de champ. |             |
|                | 1.                      | SpatiaLite                                                                               | Valeurs booléennes personnalisées                    |                                      | Ignorer les champs vides                              |                                                                                         |             |
|                | <b>P</b> _              | PostgreSQL                                                                               | Vrai                                                 | Fat                                  | х                                                     |                                                                                         |             |
|                | <b>)</b> }              | MS SQL Server                                                                            | <ul> <li>Définition de la géométrie</li> </ul>       |                                      |                                                       |                                                                                         |             |
| ł              | •                       | Oracle                                                                                   | point     Correspondance                             | champ X X                            | ▼ champ Z                                             |                                                                                         | -           |
| 1              | VA                      | Couche virtuelle                                                                         | des colonnes de<br>coordonnées                       | Champ Y Y                            | ▼ champ M                                             |                                                                                         | -           |
|                |                         | ςαρ μανα                                                                                 |                                                      | Coordonnées DMS                      |                                                       |                                                                                         |             |
|                | -                       |                                                                                          | Pas de géométrie (juste la table)                    | SCR de la géométrie EPSG:2154 - RGP  | 93 v1 / Lambert-93                                    | •                                                                                       |             |
| χυ             | 67                      | WMS/WMTS                                                                                 | Paramètres de la couche     Co                       | c du Système de<br>ordonnées de      |                                                       |                                                                                         |             |
|                | Ð                       | WFS / OGC API - Features                                                                 | Échantillon de données                               | Référence                            |                                                       |                                                                                         |             |
| .01            | 8                       | WCS                                                                                      | ID                                                   | ID COM                               | ORIGIN NOM                                            | NATURE                                                                                  |             |
|                |                         |                                                                                          | abc Texte (chaîne de caractères)                     | abc Texte (chaîne de caractères) 🔻   | abc Texte (chaîne de caractères)                      | ▼ abc Texte (chaîne de caractères                                                       | ;) <b>-</b> |
|                |                         | XYZ Aperçu de la                                                                         | 1 PAIHABIT0000000112004877                           | SURFCOMM000000112528218              | BDNyme                                                | Sous-préfecture                                                                         |             |
|                |                         | Tuile vectorielle table attributaire                                                     | 2 PAIHABIT0000000112004492                           | SURFCOMM000000112528220              | BDNyme                                                | Commune                                                                                 |             |
|                | -                       |                                                                                          | 3 PAIHABIT0000000112003192                           | SURFCOMM000000112528239              | BDNyme                                                | Commune                                                                                 | _ 1         |
|                | BIR                     |                                                                                          |                                                      |                                      |                                                       |                                                                                         |             |
|                |                         | Serveur ArcGIS REST                                                                      | 4                                                    |                                      |                                                       |                                                                                         | •           |
| 0              | Q                       | Recherche de métadonnées                                                                 |                                                      |                                      | Ferm                                                  | ner Ajouter Ai                                                                          | de          |

Paramètres d'import du fichier texte délimité

Il faut sélectionner un système de coordonnées, ici RGF93 / Lambert-93 :

| <sup>1</sup>                                                                                                    | Nom de fichier ar\Desktop\DNUM GEOMATI                                                                                                    | OUE\1 MES MISSIONS\4 MAJ Formation                                                                                                    | MAJ OGIS\Donnees exo OGIS\data 1                                                                                                    | foad qqis\Divers\chef_lieu.txt 🛛                                                                                            |
|----------------------------------------------------------------------------------------------------|----------------------------------------------------------------------------------------------------|----------------------------------------------------------------------------------------------------|----------------------------------------------------------------------------------------------------|----------------------------------------------------------------------------------------------------|
| Q Coordinate Reference System Sele                                                                                                    | ctor                                                                                                    |                                                                                                    |                                                                                                    | ×                                                                                                    |
| SCR prédéfini                                                                                                    |                                                                                                    |                                                                                                    |                                                                                                    | <b>•</b>                                                                                                    |
| R Filtre Q                                                                                                    |                                                                                                    |                                                                                                    |                                                                                                    |                                                                                                    |
| N Systèmes de Coordonnées de Référence                                                                                                    | récemment utilisés                                                                                                    |                                                                                                    |                                                                                                    |                                                                                                    |
| SCR                                                                                                    |                                                                                                    |                                                                                                    | ID Certifié                                                                                                    |                                                                                                    |
| N RGF93 v1 / Lambert-93                                                                                                    |                                                                                                    |                                                                                                    | EPSG:2154                                                                                                    | 8                                                                                                    |
| WGS 84                                                                                                    |                                                                                                    |                                                                                                    | EPSG:4326                                                                                                    | 8                                                                                                    |
| RGF93 v2 / CC43                                                                                                    |                                                                                                    |                                                                                                    | EPSG:9823                                                                                                    | 0                                                                                                    |
| Systèmes de Coordonnées de Référence                                                                                                    | Prédéfinis                                                                                                    |                                                                                                    | Masque                                                                                                    | er les SCR obsolètes                                                                                                    |
| G Système de Coordonnées de Référen                                                                                                    | ce                                                                                                    |                                                                                                    | ID de l'autorité                                                                                                    | <u> </u>                                                                                                    |
| S RGF93 v1 / Lambert-93                                                                                                    |                                                                                                    |                                                                                                    | EPSG:2154                                                                                                    |                                                                                                    |
| RGF93 v2 / CC42                                                                                                    |                                                                                                    |                                                                                                    | EPSG:9822                                                                                                    | · ·                                                                                                    |
| P .                                                                                                    |                                                                                                    |                                                                                                    |                                                                                                    | •                                                                                                    |
| RGF93 v1 / Lambert-93                                                                                                    |                                                                                                    |                                                                                                    | and have                                                                                                    | man and a second                                                                                                    |
| RGF93 v1 / Lambert-93<br>N Propriétés<br>C Unités : mètres<br>• Statique (repose sur un ré<br>C                                                                                                    | éférentiel néodésique, fixé sur la nlaque).                                                                                                    | F                                                                                                    | OK Annuler                                                                                                    | Aide                                                                                                    |
| R6F93 v1 / Lambert-93<br>Propriétés<br>C • Unités : mètres<br>• Statique (renose sur un re<br>C                                                                                                    | éférentiel néodésique fixé sur la nlaque) 🔹 🔻                                                                                                    | Coordonnées DMS                                                                                                    | OK Annuler                                                                                                    | Aide                                                                                                    |
| K693 vt / Lambert-93<br>Propriétés<br>C Unités : mètres<br>• Statioue (renose sur un re<br>C SAP HANA                                                                                                    | éférentiel néodésique fixé sur la planue) 🔹 🔹                                                                                                    | Coordonnées DMS<br>SCR de la géométrie EPSG-2154 - RCF9                                                                                                    | OK Annuler<br>3 v1 / Lambert-93                                                                                                    | Aide                                                                                                    |
| K6F33 vf / Lambert-93<br>Propriétés<br>• Unités : mètres<br>• Statioue (renose sur un re<br>c<br>SAP HANA<br>WMS/WMTS                                                                                                    | <pre>#férentiel néodésique fixé sur la planue) *</pre>                                                                                                    | Coordonnées DMS<br>SCR de la géométre PSG:2154 - RGF9                                                                                                    | OK Annuler<br>3 V1 / Lambert-93                                                                                                    | Aide                                                                                                    |
| K6493 vt / Lambert-93<br>Propriétés<br>• Unités : mètres<br>• Staticue (renose sur un ré<br>SAP HANA<br>WMS/WMTS                                                                                                    | frérentiel néoclésique fixé sur la plaque)  Pas de géométrie (juste la table)  Paramètres de la couche                                                                                                    | Coordonnées DMS<br>SCR de la géométrie EPSG:2154 - RGF9                                                                                                    | OK Annuler<br>3 v1 / Lambert-93                                                                                                    | Aide                                                                                                    |
| K6F33 vf / Lambert-93<br>Propriétés<br>• Unités : mètres<br>• Statique frencee sur un ré<br>SAP HANA<br>WMS/WMTS<br>WFS / OGC API - Features                                                                                                    | férentiel néodésique fixé sur la plaque) *<br>Pas de géométrie (juste la table) e<br>Paramètres de la couche<br>Échantillon de données                                                                                                    | Coordonnées DMS<br>SCR de la géométrie EPSG:2154 - RGF9                                                                                                    | OK Annuler<br>3 v1 / Lambert-93                                                                                                    | Aide                                                                                                    |
| K6F33 vf / Lambert-93<br>Propriétés<br>• Unités : mètres<br>• Statique (renose sur un ré<br>SAP HANA<br>WMS/WMTS<br>WFS / OGC API - Features<br>WCS                                                                                                    |                                                                                                    | Coordonnées DMS<br>GCR de la géométrie EPSG:2154 - RGF9<br>ID_COM                                                                                                    | OK Annuler<br>3 v1 / Lambert-93<br>ORIGIN_NOM                                                                                                    | Aide                                                                                                    |
| K6493 vt / Lambert-93<br>Propriétés<br>Unités : mètres<br>• Statique (renose sur un re<br>SAP HANA<br>WMS/WMTS<br>WFS / OGC API - Features<br>WCS                                                                                                    |                                                                                                    | Coordonnées DMS<br>SCR de la géométrie EPSG:2154 - RGF9<br>ID_COM<br>abc Texte (chaîne de caractères) *                                                                                    | OK Annuler<br>3 v1 / Lambert-93<br>ORIGIN_NOM<br>abc Texte (chaine de caractères) *                                                                                                    | Aide                                                                                                    |
| K693 vt / Lambert-93<br>Propriétés<br>Unités : mètres<br>Saltique (renose sur un ré<br>SAP HANA<br>WMS/WMTS<br>WFS / OGC API - Features<br>WCS<br>XYZ                                                                                                    |                                                                                                    | Coordonnées DMS<br>SCR de la géométrie PSG:2154 - RGF9<br>ID_COM<br>INE- Texte (chaîne de caractères) ♥<br>SURFCOMM000000112528218                                                         | OK Annuler<br>3 v1 / Lambert-93<br>ORIGIN_NOM<br>abc Texte (chaîne de caractères) *<br>BDNyme                                                                                                    | Ade                                                                                                    |
| K693 vf / Lambert-93<br>Propriétés<br>• Unités : mètres<br>• Staticue (renose sur un ré<br>SAP HANA<br>WMS/WMTS<br>WFS / OGC API - Features<br>WCS<br>XYZ<br>Tuile vectorielle                                                                                                    |                                                                                                    | Coordonnées DMS<br>CR de la géométrie EPSG:2154 - RGF9<br>ID_COM<br>aloc Texte (chaîne de caractères) *<br>SURFCOMM0000000112528218<br>SURFCOMM00000001125282218                           | OK Annuler<br>3 v1 / Lambert-93<br>3 v5 / Lambert-93<br>abc Texte (chaine de caractères) *<br>BONyme<br>BONyme                                                                                                    | Aide<br>Aide<br>Aide<br>Aide<br>Aide<br>Aide<br>Aide<br>Aide                                                                |
| K6193 vf / Lambert-93<br>Propriétés<br>• Unités : mètres<br>• Statique frencee sur un ré<br>SAP HANA<br>WMS/WMTS<br>WFS / OGC API - Features<br>WCS<br>XYZ<br>Tuile vectorielle                                                                                                    | férentiel néodésique fixé sur la plaque)  férentiel néodésique fixé sur la plaque)  Pas de géométrie (juste la table)  Paramètres de la couche Echantillon de données  ID  etate (chaine de caractères)  I PAIHABITO00000112004492 3 PAIHABIT000000112004492 3 PAIHABIT000000112003192 | Coordonnées DMS<br>CR de la géométrie EPSG:2154 - RGF9<br>ID_COM<br>Ibbc Teste (chaîne de caractàres) *<br>SURFCOMM0000000112528228<br>SURFCOMM0000000112528239                            | OK Annuler<br>3 v1 / Lambert-93<br>3 v1 / Lambert-93<br>9 v1 / Lambert-93<br>9 v1 / Lambert-93<br>9 v1 / Lambert-93<br>9 v1 / Lambert-93<br>9 v1 / Lambert-93<br>9 v1 / Lambert-93<br>9 v1 / Lambert-93<br>9 v1 / Lambert-93<br>9 v1 / Lambert-93<br>9 v1 / Lambert-93 | Aide<br>Aide<br>MATURE<br>Mc Texte (chaîne de caractères)<br>Sous-préfecture<br>Commune<br>Commune                          |
| K6+93 vf / Lambert-93<br>Propriétés<br>Unités : mètres<br>Sahrue (renose sur un ré<br>Sahrue (renose sur un ré<br>Sahrue (renose sur | Sférentiel néodésique fixé sur la plaque)   Pas de géomètrie (juste la table) Paramètres de la couche Echantillon de données  ID ek-Texte (chaîne de caractères)  PAIHABITO00000112004877 2 PAIHABITO00000112004192 3 PAIHABITO00000112004192                                          | Coordonnées DMS<br>CR de la géométrie EPSG:2154 - RGF9<br>ID_COM<br>Ibc Texte (chaîne de caractères) *<br>SURFCOMM000000112528220<br>SURFCOMM0000000112528220<br>SURFCOMM0000000112528239  | OK Annuler<br>3 v1 / Lambert-93<br>abc Texte (chaîne de caractères) *<br>BDNyme<br>BDNyme<br>BDNyme                                                                                                    | Aide<br>Aide<br>NATURE<br>Phic Texte (chaîne de caractères)<br>Sous-préfecture<br>Commune<br>Commune                        |
| K693 vf / Lambert-93<br>Propriétés<br>Unités : mètres<br>Statique (renose sur un ré<br>SAP HANA<br>WMS/WMTS<br>WFS / OGC API - Features<br>WCS<br>XV/Z<br>Tuile vectorielle<br>Scene<br>Scene                                                                                                    |                                                                                                    | Coordonnées DMS<br>CR de la géométrie EPSG:2154 - RGF9<br>ID_COM<br>ebc Texte (chaîne de caractères) *<br>SURFCOMM0000000112528218<br>SURFCOMM0000000112528239<br>SURFCOMM0000000112528239 | OK Annuler<br>3 v1 / Lambert-93<br>ORIGIN_NOM<br>abc Texte (chaîne de caractères) *<br>BONyme<br>BDNyme<br>BDNyme<br>BDNyme                                                                                                    | Aide<br>Aide<br>NATURE<br>NATURE<br>NATURE<br>NATURE<br>NATURE<br>NATURE<br>NATURE<br>Sous-préfecture<br>Commune<br>Commune |

Choix du système de coordonnées de référence (SCR)

Un clic sur **OK** et la couche de points chef-lieu est créée avec le système de coordonnée choisi et elle est affichée.

La table attributaire comprend tous les champs et valeurs présents dans le fichier texte initial :

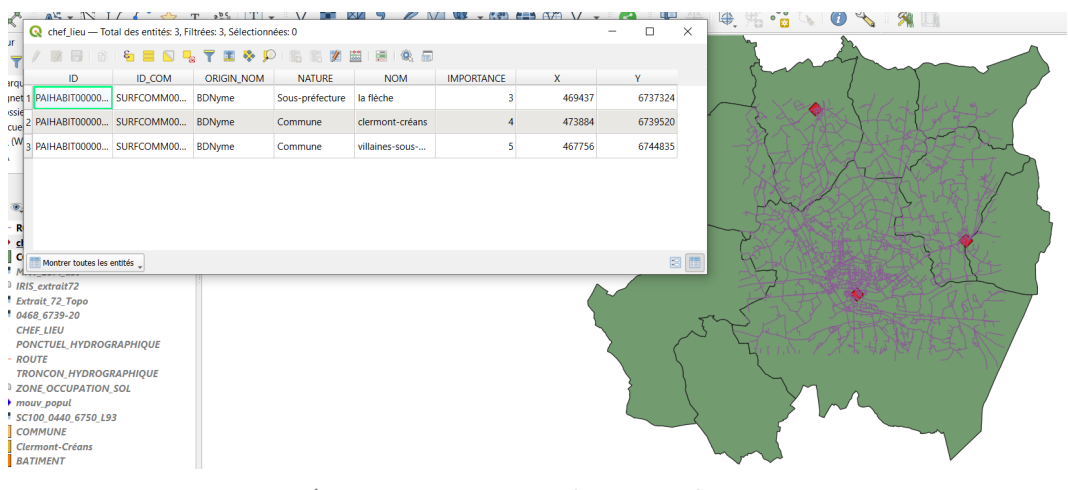

Résultat de l'import du fichier chef-lieu.txt

### **EXERCICE DIRIGE**

#### Avant d'importer le fichier Etablissements\_Enseignement.csv,

Il est très utile d**'ouvrir ce fichier avec un éditeur de texte** pour vérifier le format, le séparateur de champs, le séparateur décimal, le type de champ géométrique (champs de coordonnées X et Y ou champ WKT) etc :

numero\_uai;appellation;denomination;patronyme;etat\_etabl;nature\_uai;lib\_nature;sous\_fic;field\_11;Coord\_X;Coord\_Y
488191;Collège John Kennedy;COLLEGE;JOHN KENNEDY;1;340;COLLEGE;3;;488191;6766669
490592;Collège Normandie-Maine;COLLEGE;NORMANDIE-MAINE;1;340;COLLEGE;3;;490592;6811417
489833;Lycée professionnel Claude Chappe;LYCEE PROFESSIONNEL;CAUDE CHAPPE;1;320;LYCEE PROFESSIONNEL;3;;489833;6762679
494949;Collège René Cassin;COLLEGE;RENE CASSIN;1;340;COLLEGE;3;;494949;6789521
517173;Collège Guillaume Apollinaire;COLLEGE;GUILLAUME APOLLINAIRE;1;340;COLLEGE;3;;51773;6766371
518509;Collège Pierre de Ronsard;COLLEGE;PIERRE DE RONSARD;1;340;COLLEGE;3;518509;6739264

Structure du fichier Etablissements\_Enseignement.csv

Importer le fichier CSV **Etablissements\_Enseignement.csv** situé dans le répertoire /**Divers** avec l'import de texte délimité.

On observe que :

- Les noms de champs sont sur la première ligne.
- Le séparateur de champ est le **point-virgule**
- Les champs de coordonnées sont intitulés Coord\_X et Coord\_Y
- Le SCR de référence est RGF 93/Lambert-93

Ouvrir la couche avec la commande **Couche/Ajouter une couche de texte délimité** ou cliquer sur l'icône :

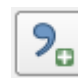

- Sélectionner le fichier Etablissements\_Enseignement.csv dans le répertoire \Divers
- Saisir le délimiteur (case à cocher point-virgule)
- Cocher la case en-têtes en 1ère ligne
- Définir les colonnes du champ X et du champ Y (Coord\_X et Coord\_Y)
- Définir le Système de Coordonnées de Référence, RGF93 / Lambert-93

- Saisir le point décimal si nécessaire
- Cliquer sur le bouton **OK** pour valider

|    | <mark>Q</mark> 6 | estionnaire des sources de données   Texte Délimité |                                                   |           |                   |                                  |                 |             | -                                 |          | ×  |
|----|------------------|-----------------------------------------------------|---------------------------------------------------|-----------|-------------------|----------------------------------|-----------------|-------------|-----------------------------------|----------|----|
| 10 |                  | Explorateur                                         | Iom de fichier OMATIQUE\1 MES MI                  | ISSIONS\4 | 4 MAJ_Formations\ | MAJ_QGIS\Donnees_e               | xo_QGIS\data_f  | foad_qgis\( | Divers\Etablissements_Enseignemer | it.csv 🖾 |    |
| 1  |                  |                                                     | Iom de la couche Etablissements_Et                | nseignem  | ent               |                                  | Cod             | age ISO-    | 8859-1                            |          | -  |
| 1  | ¥.               | vecteur                                             | Format de Fichier                                 |           |                   |                                  |                 |             |                                   |          |    |
|    | ٩,               | Raster                                              | CSV (virgule)                                     |           | Tab               |                                  | Colonne         |             | Espace                            |          |    |
| 1  | ×4               | Mesh                                                | O Délimiteur de l'expression régu                 | ulière 🚺  | Point-virgule     |                                  | Virgule         |             | Autres                            |          |    |
| 1  |                  | Nuage de points                                     | délimiteurs personnalisés                         | G         | Guillemet "       |                                  |                 |             | Echappement "                     |          |    |
|    | 9.               | Texte Délimité                                      | <ul> <li>Options des champs et enreg</li> </ul>   | jistremer | nts               |                                  |                 |             |                                   |          |    |
| 1  |                  | GeoPackage                                          | Nombre de lignes à ignorer                        | 0         |                   | \$                               | Virgule en sépa | arateur déc | imal                              |          |    |
|    |                  | CDS                                                 | ✓ en-têtes en 1ère ligne                          |           |                   |                                  | Réduire les cha | amps        |                                   |          |    |
|    | 9<br>•           | ur3                                                 | V Détecter les types de champs                    |           |                   |                                  | Ignorer les cha | imps vides  |                                   |          |    |
|    | <b>/</b> •       | SpatiaLite                                          | Valeurs booléennes personnal                      | isées     |                   |                                  |                 |             |                                   |          |    |
|    | Ф <u>.</u>       | PostgreSQL                                          | Vrai                                              |           |                   | Faux                             |                 |             |                                   |          |    |
|    | <b>)</b> }       | MS SQL Server                                       | Définition de la géométrie                        |           |                   |                                  |                 |             |                                   |          |    |
| 1  |                  | Oracle                                              | Deminuon de la geometrie                          |           |                   |                                  |                 |             |                                   |          |    |
| ł  |                  |                                                     | <ul> <li>point</li> </ul>                         | chi       | amp X Coord_X     |                                  | •               | champ Z     |                                   |          | -  |
|    | 8 <del>4</del>   | Couche virtuelle                                    | O Well known text (WKT)                           | Chi       | amp Y Coord_Y     |                                  | •               | champ M     |                                   |          | -  |
|    | •                | SAP HANA                                            | O Pas de géométrie (juste la tab                  | le) sc    | R de la géométrie | EPSG:2154 - RGF93                | v1 / Lambert-93 |             |                                   | -        | -  |
|    | ()               | WMS/WMTS                                            |                                                   |           | -                 |                                  |                 |             |                                   |          |    |
| U  |                  | WFS / OGC API - Features                            | Paramètres de la couche<br>Échantillon de données |           |                   |                                  |                 |             |                                   |          |    |
| 1  |                  | wcs                                                 | numero_uai                                        |           |                   | appellation                      |                 |             | denomination                      |          |    |
|    |                  | XVZ                                                 | 123 Entier (32bit)                                | Ŧ         | abc Texte (chaîn  | e de caractères)                 |                 | •           | abc Texte (chaîne de caractères)  | •        | L  |
|    |                  | ×12                                                 | 1 488191                                          |           | Collège John K    | ennedy                           |                 |             | COLLEGE                           |          |    |
|    |                  | Tuile vectorielle                                   | 2 490592                                          |           | Lycée professio   | andie-Maine<br>onnel Claude Chap | ne              |             | LYCEE PROFESSIONNEL               |          |    |
|    |                  | Scene                                               | 4 494949                                          |           | Collège René C    | Cassin                           |                 |             | COLLEGE                           |          | -  |
|    |                  |                                                     | 4                                                 |           |                   |                                  |                 |             |                                   | )        |    |
|    | 6+               | Serveur ArcGIS REST                                 |                                                   |           |                   |                                  |                 |             |                                   |          |    |
|    |                  | Recherche de métadonnées                            |                                                   |           |                   |                                  |                 |             | Fermer Ajouter                    | Aid      | le |

Boîte de dialogue Import du fichier Etablissements\_Enseignement.csv

La couche **Etablissements\_Enseignement** est affichée dans la fenêtre carte (629 points ont été créés) :

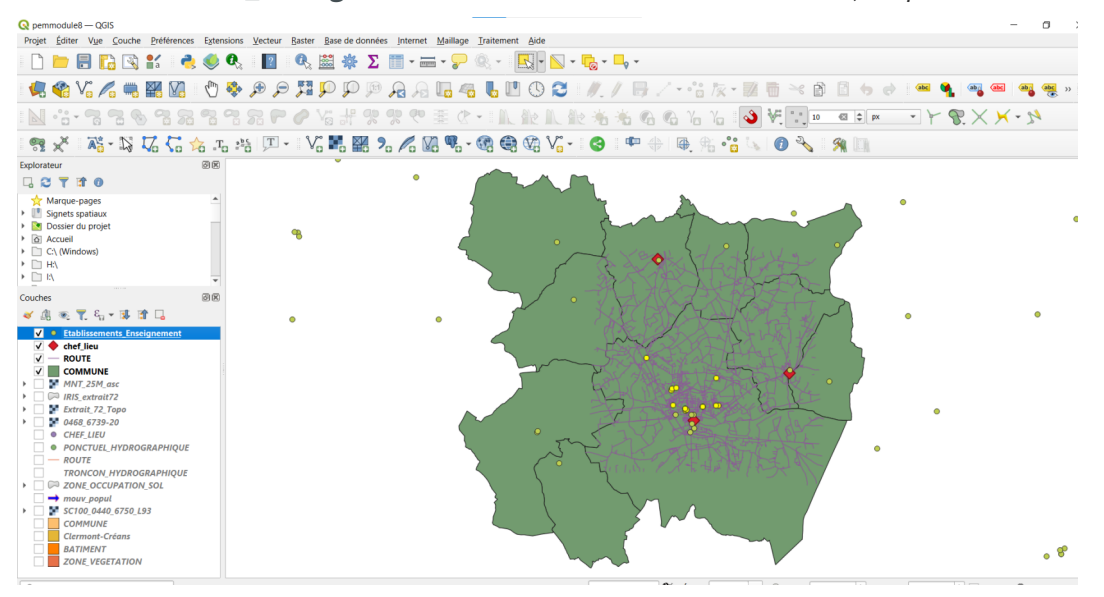

Affichage de la couche Etablissements\_Enseignement

#### Import de données GPS exprimées en degrés, minutes et secondes

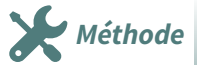

Il arrive parfois qu'un fichier texte (txt ou csv) comporte des champs de co**ordonnées (longitude, latitude) exprimés en degrés, minutes et secondes** d'arc notamment dans le système **WGS 84.** 

QGIS peut importer ce type de fichier :

Le fichier **Obstacles\_circulation\_aerienne.csv** est extrait du fichier national publié régulièrement par le service de l'information aéronautique :

https://www.sia.aviation-civile.gouv.fr/

Ce fichier est structuré comme suit :

```
Obstacles_circulation_aerienne.csv
NR;Longitude;Latitude;Type;Nombre;ALTITUDE_sommet_(Hauteur);Balisage
7202;-00°15'06.20147;48°03'05.25076;Pylône;1;912ft (266ft);jour et nuit
7203;-00°03'56;47°43'12;Pylône;1;531ft (236ft);jour et nuit
7204;-00°21'36;47°51'57;Pylône;1;436ft (240ft);jour
7205;00°17'55;47°50'38;Pylône;1;771ft (236ft);jour
7206;00°41'05;48°12'10;Pylône;1;869ft (279ft);jour et nuit
7207;00°08'16;48°01'11;Tour;1;676ft (249ft);jour et nuit
7208;-00°03'43;47°50'10;Château d'eau;1;466ft (240ft);jour et nuit
7209;00°21'56;48°20'46;Silo;1;561ft (167ft);non balisé
7210;00°09'41;48°00'15;Pylône;1;633ft (299ft);jour et nuit
7211;00°33'42;47°51'58;Pylône;1;709ft (197ft);non balisé
7212;00°09'08;48°01'24;Pylône;1;548ft (171ft);non balisé
7214;00°11'28;47°45'27;Pylône;1;338ft (167ft);non balisé
7215;01°01'51;47°58'26;Château d'eau;1;528ft (171ft);non balisé
7216;00°45'34;48°09'17;Pylône;1;951ft (177ft);non balisé
7217;00°20'32;47°43'04;Château d'eau;1;663ft (200ft);non balisé
7218;00°04'32;47°43'36;Château d'eau;1;663ft (315ft);non balisé
```

Structure du fichier Obstacles\_circulation\_aerienne.csv

On remarque que :

- Les coordonnées contenues dans les champs Longitude et Latitude sont exprimées en degrés (°), minutes (') et secondes d'arc (système de référence WGS84).
- Les degrés et minutes d'arc sont des nombres entiers, les secondes d'arc peuvent être décimales, dans ce cas **le point est séparateur décimal** comme dans la 1ére ligne du fichier : Longitude -00°15'06.20147 Latitude 48°03'05.25076
- Les longitudes à l'Ouest du méridien de Greenwich sont négatives ainsi que les latitudes méridionales.

Pour importer le fichier Obstacles\_circulation\_aerienne.csv (répertoire /Divers):

- Ajouter une couche de texte délimité, icône

- Sélectionner le fichier Obstacles\_circulation\_aerienne.csv
- Choisir le codage ISO-8859-1
- Vérifier que la case 'en-têtes en 1ère ligne' est bien cochée
- Le séparateur proposé est bien le point-virgule (case cochée)
- Définir le Système de Coordonnées de Référence WGS84 (EPSG:4326)
- Vérifier que la case Coordonnées DMS (Degrés Minutes Secondes) est bien cochée,

#### et que les champs de coordonnées X et Y correspondent bien aux colonnes Longitude et Latitude du fichier csv : © Gestionnaire des sources de données | Texte Délimité Explorateur Vecteur Nom de fichier MATTQUELI MES MISSIONS/4 MAI\_Formations/MAI\_QCIS/Donnees\_evo\_QCIS/data\_foad\_ggis/Dvers/Obstacles\_circulation\_aerienne.csv @ ... Nom de la couche Obstacles\_circulation\_aerienne Codage [50-8859-1]

| Explorateur              | Nom de fichier DMATIQUE\1 MES MISSION                | IS\4 MAJ_Formations\MAJ_QGIS\Donnees_ | exo_QGIS\data_foad_qgis\Dive | rs\Obstacles_circulation_aerienne.csv 🛛  |
|--------------------------|------------------------------------------------------|---------------------------------------|------------------------------|------------------------------------------|
| •••<br>• Vecteur         | Nom de la couche Obstacles_circulation_a             | erienne                               | Codage ISO-885               | 59-1                                     |
| Raster                   | CSV (virgule)                                        | Tah                                   | Colonne                      | Ecnarge                                  |
| Mesh                     | Délimiteur de l'expression régulière                 | V Point-virgule                       | Virgule                      | Autres                                   |
| Nuage de points          | délimiteurs personnalisés                            | Guillemet "                           |                              | Echappement                              |
| Texte Délimité           | <ul> <li>Options des champs et enregistre</li> </ul> | ments                                 |                              |                                          |
| GeoPackage               | Nombre de lignes à ignorer                           | 0                                     | Virgule en séparateur décima | al                                       |
|                          | ✓ en-têtes en 1ère ligne                             |                                       | Réduire les champs           |                                          |
| GPS                      | ✓ Détecter les types de champs                       |                                       | Ignorer les champs vides     |                                          |
| SpatiaLite               | Valeurs booléennes personnalisées                    |                                       |                              |                                          |
| PostgreSQL               | Vrai                                                 | Faux                                  |                              |                                          |
| MS SQL Server            | <ul> <li>Définition de la géométrie</li> </ul>       |                                       |                              |                                          |
| Oracle                   | point                                                | champ X Longitude                     | ▼ champ Z I                  | Latitude 👻                               |
| Couche virtuelle         |                                                      | Champ Y Latitude                      | Champ M                      | •                                        |
|                          | Well known text (WKT)                                | ✓ Coordonnées DMS                     | · _                          |                                          |
| SAP HANA                 | Pas de géométrie (juste la table)                    | SCR de la géométrie EPSG:4326 - WGS 8 | 34                           |                                          |
| WMS/WMTS                 |                                                      |                                       |                              |                                          |
|                          | Paramètres de la couche                              |                                       |                              |                                          |
| WFS / OGC API - Features | Échantillon de données                               |                                       |                              |                                          |
| WCS                      | NR                                                   | Longitude                             | Latitude                     | Туре                                     |
|                          | 123 Entier (32bit)                                   | ▼ abc Texte (chaîne de caractères) ▼  | abc Texte (chaîne de caractè | eres) 💌 abc Texte (chaîne de caractères) |
|                          | 1 7202                                               | -00°15'06.20147                       | 48°03'05.25076               | Pylône                                   |
| Tuile vectorielle        | 2 7203                                               | -00°03'56                             | 47°43'12                     | Pylône                                   |
|                          | 3 7204                                               | -00*21'36                             | 4/*51'57                     | Pylône                                   |
| Scene                    | 4 7205                                               | 00-17 55                              | 47-50-38                     | Pylone 👻                                 |
| Serveur ArcGIS REST      | •                                                    |                                       |                              | •                                        |
|                          |                                                      |                                       |                              |                                          |
| Pecherche de métadonnées |                                                      |                                       |                              | formor Aigutor Aido                      |

Import d'un fichier CSV DMS

- Cliquer sur **AJOUTER puis FERMER**, la couche de points est ouverte en lecture seule et apparaît dans la fenêtre carte.

La table attributaire comprend les champs du fichier csv :

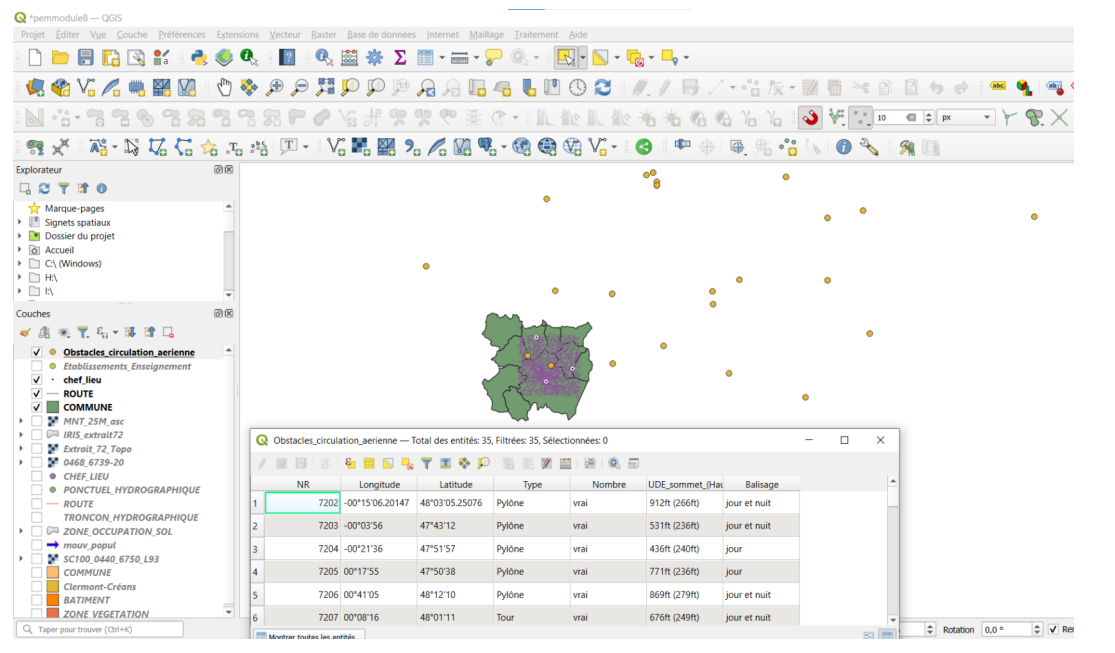

Affichage de la couche Obstacles\_circulation\_aerienne

# Ouverture d'une table attributaire sous QGIS puis geocodage par algorithme.

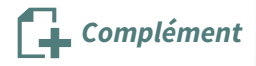

Dans les exercices ci-dessus, nous avons utilisé l'import de texte délimité qui permet d'effectuer le géocodage au moment de l'import.

Il est possible d'ouvrir des fichiers attributaires purs sous QGIS en passant par 'ouvrir une couche vecteur', les formats disponibles sont en particulier csv, mais aussi directement ods, xls, xlsx.

Reprenons l'exemple avec le fichier *Etablissements\_Enseignement.csv* situé dans le répertoire /Divers

Ouvrir ce fichier en passant par le **bouton d'ouverture de couche vecteur ou par l'explorateur.** 

| 🔇 *pemmodule8 — QGIS                                                                         |                                                                                                |
|----------------------------------------------------------------------------------------------|------------------------------------------------------------------------------------------------|
| Projet <u>É</u> diter V <u>u</u> e <u>C</u> ouche <u>P</u> référence                         | es E <u>x</u> tensions <u>V</u> ecteur <u>R</u> aster <u>B</u> ase de données <u>I</u> nternet |
| 🗋 🗁 🔒 院 😒 💕 🧳                                                                                | રે 🚳 🚱 🔢 🖉 🦓 🔛 👘                                                                               |
| 🤽 😵 V° 🖉 🖏 🔛 💟                                                                               | R S. 🔍 Q Q 🔣 🤤 🗣 🕐                                                                             |
| N ·:- 7 7 8 8 7 5                                                                            |                                                                                                |
| sz 🗶 📲 - 🔀 🏹 🖓                                                                               | 📩 .T. 🏤 🗐 T - 🛛 🗸 🖬 🎇 🥍 🎾                                                                      |
| Explorateur                                                                                  |                                                                                                |
| 🗔 😂 🍸 🗊 🛛                                                                                    |                                                                                                |
| BTX_IC_AC     BTX_IC_AC     BTX_IC_AC     GOMMUN     COMMUN     COMMUN                       | T_2008<br>T_2008<br>E_DEN                                                                      |
| ► 🎾 fr-en-ad                                                                                 | Ouvrir Fichier CSV avec une application externe                                                |
| ► % L_ACCIE                                                                                  | Exécuter le SQL                                                                                |
| •                                                                                            | Exporter la couche                                                                             |
| Couches                                                                                      | Ajouter la couche au projet                                                                    |
| <ul> <li>♦ ①</li> <li>●</li> <li>▼</li> <li>E<sub>1</sub> ▼</li> <li>□</li> <li>□</li> </ul> | Propriétés de la couche                                                                        |
| ✓ ● Obstacles_circulation_aerien                                                             | Gérer 🔸                                                                                        |
| <ul> <li>Etablissements_Enseignemen</li> <li>chef_lieu</li> </ul>                            | Afficher dans les fichiers                                                                     |
| ROUTE                                                                                        | Propriétés du fichier                                                                          |
| COMMUNE                                                                                      |                                                                                                |

vérifier le cas échéant l'encodage en visualisant la table attributaire.

| 💘 Etablissements_Enseignement — Total des entites: 629, Filtrees: 629, selectionnées: 14 – 🗌 X |            |                                   |                     |               |            |            |   |  |
|------------------------------------------------------------------------------------------------|------------|-----------------------------------|---------------------|---------------|------------|------------|---|--|
| 1                                                                                              |            | ⊱ 🗏 💫 👡 🍸 🏙 🏘 🔎                   | 16 16 🕅 📓   🚍   🍳 🗐 |               |            |            |   |  |
|                                                                                                | numero_uai | appellation                       | denomination        | patronyme     | etat_etabl | nature_uai |   |  |
| 1                                                                                              | 488191     | Collège John Kennedy              | COLLEGE             | JOHN KENNEDY  | 1          | 340        | ¢ |  |
| 2                                                                                              | 490592     | Collège Normandie-Maine           | COLLEGE             | NORMANDIE     | 1          | 340        | C |  |
| 3                                                                                              | 489833     | Lycée professionnel Claude Chappe | LYCEE PROFESSIONNEL | CLAUDE CHAPPE | 1          | 320        | L |  |
| 4                                                                                              | 494949     | Collège René Cassin               | COLLEGE             | RENE CASSIN   | 1          | 340        | ¢ |  |
| 5                                                                                              | 517173     | Collège Guillaume Apollinaire     | COLLEGE             | GUILLAUME AP  | 1          | 340        | ¢ |  |
|                                                                                                |            |                                   |                     |               |            |            |   |  |

et si nécessaire changer l'encodage dans les propriétés de la couche -> onglet Source -> Encodage des données sources et choisir ISO-8859-1

Import de données geographiques

|   | Q Layer Properties - Etablissements_Enseignement | — Source                                     |
|---|--------------------------------------------------|----------------------------------------------|
| 8 | Q                                                | Paramètres                                   |
|   | information                                      | Nom de la couche Etablissements_Enseignement |
| 5 | Source                                           | Encodage des données sources ISO-8859-1      |
| C | ኛ Symbologie                                     | Filtre d'entité du fournisseur de données    |
| 5 | abc Étiquettes                                   |                                              |
| 6 | 6 <sup>7</sup> 20 v                              |                                              |

Ce fichier est purement attributaire ce qui est indiqué par l'icône ... **devant le nom de la couche** dans le gestionnaire de couche

Le menu **'traitement' de QGIS** permet d'accéder aux algorithmes de QGIS. Ce menu est détaillé dans la formation Perfectionnement.

Nous allons toutefois, à titre d'introduction à ces puissants outils, mettre en œuvre l'algorithme *Créer une couche de points depuis une table* pour créer a posteriori une **nouvelle couche** qui utilisera les colonnes **Coord\_X et Coord\_Y** comme coordonnées.

Activer les algorithmes depuis le menu 'Traitement' en cliquant sur l'item 'Boite à outils'.

La boite à outils doit apparaître à droite dans QGIS.

Taper 'Couche de point' dans la zone de recherche :

| Boîte à outils de traitem                                                                                                    | ents                                                                                                    | ØX                 |
|----------------------------------------------------------------------------------------------------|----------------------------------------------------------------------------------------------------|--------------------|
| 🌺 尧 🕓 🖹 🛛 🦻                                                                                                    | 2                                                                                                    |                    |
| Q couche de points                                                                                                    |                                                                                                    | $\otimes$          |
| <ul> <li>Q Analyse vectorie</li> <li>Rejoindre pa</li> </ul>                                                                                                    | elle<br>ar des lignes (lignes de hub)                                                                                                    |                    |
| <ul> <li>Cartographie</li> <li>Extraire les é</li> </ul>                                                                                                    | itiquettes                                                                                                    |                    |
| <ul> <li>Q Création de vector</li> </ul>                                                                                                    | teurs                                                                                                    |                    |
| <ul> <li>Pixels de ras</li> <li>Points aléate</li> <li>Omesh</li> <li>Exporter le r</li> <li>Exporter les</li> <li>Outils généraux</li> <li>Supprimer les</li> <li>Outils généraux</li> <li>Supprimer les</li> <li>Nuage de pe</li> <li>Nuage de pe</li> <li>Nuage de pe</li> <li>Nuage de pe</li> <li>Ajouter les comparison</li> </ul> | ter en points<br>Créer une couche de points à<br>partir d'une table<br>ID de l'algorithme:<br>'native:createpointslayerfromtable'<br>pour les vecteurs<br>es géométries dupliquées<br>te de la couche vecteur<br>points 3D d'une couche vecteur<br>points d'une couche vecteur<br>champs X/Y à la couche | points d'un jeu de |

Vous pouvez aussi trouver l'algorithme en tapant son nom dans la **barre de localisation précédé d'un** 'a' pour filtrer uniquement les algorithmes de traitements.

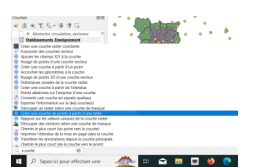

Lancer l'algorithme en **double cliquant sur son nom** et remplir la boîte de dialogue comme suit :

| Créer une couche de points à partir d'une table                                   |            |       |                                                  |                                                                                                    |
|-----------------------------------------------------------------------------------|------------|-------|--------------------------------------------------|----------------------------------------------------------------------------------------------------|
| Paramètres Journal                                                                |            |       | 4                                                | Créer une couche de points                                                                         |
| Couche source                                                                     |            |       |                                                  | à partir d'une table                                                                               |
| Etablissements_Enseignement                                                       | - <b>C</b> | ₹     |                                                  | Cet algorithme génère une couche de points à<br>partir des valeurs d'une table en entrée.          |
| Entité(s) sélectionnée(s) uniquement                                              |            |       |                                                  | La table deit contenir un darma avec la                                                            |
| champ X                                                                           |            |       | coordonnée X de chaque point et un autre avec la |                                                                                                    |
| abc Coord_X                                                                       |            | *     |                                                  | coordonnée Y, ainsi que des champs optionnels                                                      |
| Champ Y                                                                           |            |       |                                                  | sortie doit être spécifié, et les coordonnées dans le                                              |
| abs Coord V                                                                       |            |       |                                                  | tableau sont supposées être exprimées dans les<br>unités utilisées par ce SCR. Les attributs de la |
|                                                                                   |            |       |                                                  | couche résultante seront ceux de la table d'entrée.                                                |
| hamp Z [optionnel]                                                                |            |       |                                                  |                                                                                                    |
|                                                                                   |            | *     |                                                  |                                                                                                    |
| Champ M [optionnel]                                                               |            |       |                                                  |                                                                                                    |
|                                                                                   |            | -     |                                                  |                                                                                                    |
| SCR able                                                                          |            |       |                                                  |                                                                                                    |
| EPSG:2154 - RGF93 v1 / Lambert-93                                                 |            | - 🗸 🎯 |                                                  |                                                                                                    |
| Points depuis une table                                                           |            |       |                                                  |                                                                                                    |
| [Créer une couche temporaire]                                                     |            |       |                                                  |                                                                                                    |
| <ul> <li>Ouvrir le fichier en sortie après l'exécution de l'algorithme</li> </ul> |            |       | <sup>v3</sup> Cr                                 | éer une couche temporaire                                                                          |
|                                                                                   |            |       | En                                               | registrer vers un fichier                                                                          |
|                                                                                   |            |       | En                                               | registrer dans un GeoPackage                                                                       |
| 0%                                                                                |            |       | En                                               | registrer vers une table de base de données                                                        |
| xécuter comme processus de lot                                                    |            | -     | M                                                | odifier l'encodage du fichier (System)                                                             |
|                                                                                   |            |       | IVIC                                             | samer rencouage au nemer (system)                                                                  |

On choisira, par exemple, comme type de sortie **'couche temporaire**' ce qui créé une **couche provisoire** dans QGIS qu'il faut *enregistrer sous...* si on souhaite la sauvegarder.

Lancer l'algorithme en cliquant sur le bouton 'Executer '

Une nouvelle couche mémoire est ajoutée dans le gestionnaire de couche.

Elle a pour nom 'Points depuis une table'.

Il est possible de se rendre compte qu'il s'agit d'une couche mémoire en laissant le pointeur quelques instants sur le nom de la couche ce qui fait apparaître l'info-bulle de la couche qui commence par *Point?*:

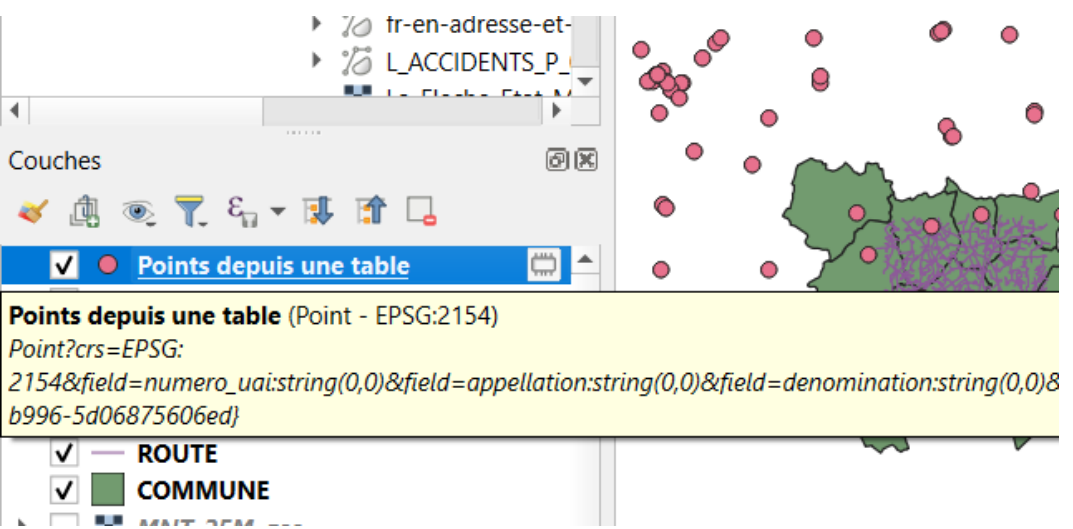

### 2. Importer des données saisies par GPS au format GPX

Le GPS, Global Positioning System (Système de localisation mondial), est un système basé sur des satellites qui permet à toute personne possédant un récepteur GPS d'obtenir sa position exacte n'importe où dans le monde.

Voir l'article Wikipedia : http://fr.wikipedia.org/wiki/Global\_Positioning\_System

Il est utilisé comme aide à la navigation, par exemple pour les avions, dans les bateaux et par les voyageurs.

16

Import de données geographiques

Le récepteur GPS utilise les signaux des satellites pour calculer la latitude, la longitude et l'élévation. Le système de positionnement par satellites européen Galiléo est le pendant européen du GPS.

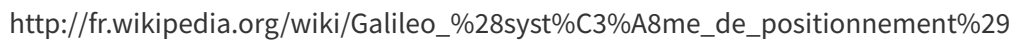

C'est un système sous contrôle civil, contrairement au GPS.

La plupart des récepteurs ont la possibilité de stocker la position (nommé points d'intérêt ou waypoints), des séquences de positions qui constituent un itinéraire prévu et un journal de suivi ou track des déplacements du récepteur en fonction du temps.

Points d'intérêt, itinéraires et tracks sont les trois types d'objet basiques dans les données GPS.

QGIS affiche les points d'intérêt dans des couches points tandis que les itinéraires et les tracks sont affichés dans des couches linéaires.

#### Import de données GPS au format GPX

Ouvrir une couche vectorielle avec la commande" **Couche /Ajouter une couche vecteur** ou cliquer sur l'icône

Choisir le type de fichier "GPS eXchange format (\*.GPX)"

#### REMARQUE

GPX (GPS eXchange Format) est un format de fichier permettant l'échange de coordonnées GPS.

Ce format permet de décrire une collection de points utilisables sous forme de points de cheminement (waypoint), trace (track) ou itinéraire (route).

Ce format est ouvert et tend à devenir un format standard.

Voir l'article de Wikipedia : http://fr.wikipedia.org/wiki/GPX\_%28format\_de\_fichier%29

Dans l'explorateur, se positionner sur le fichier **Tour\_du\_Lac\_de\_la\_Monnerie.GPX** (répertoire data\_foad\_qgis/**Divers**).

Sélectionner toutes couches avant de faire

clic droit 'Ajouter les couches sélectionnées au projet'

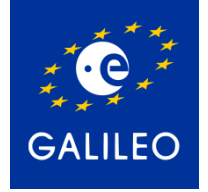

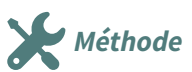

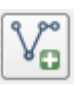

| Explorateur |              |                                                                | 0 🕱                                         |   |
|-------------|--------------|----------------------------------------------------------------|---------------------------------------------|---|
| G 3 T       | 1            |                                                                |                                             |   |
|             |              | 🝷 🗐 Tour_du_lac_de_la_Mo                                       | nnerie.gpx                                  |   |
|             |              | route_points                                                   |                                             |   |
|             |              | V routes                                                       | Exporter la couche                          | • |
|             |              | <ul> <li>track_points</li> <li>V<sup>*</sup> tracks</li> </ul> | Gérer                                       | • |
|             |              | waypoints                                                      | Nouvelle table                              |   |
|             |              | <ul> <li>ZonagePPRI_LaFleche</li> <li>formulaire</li> </ul>    | Exécuter le SQL                             | Þ |
| •           |              |                                                                | Ajouter les couches sélectionnées au projet |   |
| Couches     |              |                                                                | Propriétés de la couche                     |   |
| الله 🖌 🖌    | <b>–</b> 8 . | - at ta -                                                      |                                             |   |

Sélection des couches du fichier GPX à importer

Toutes les couches sont importées et affichées :

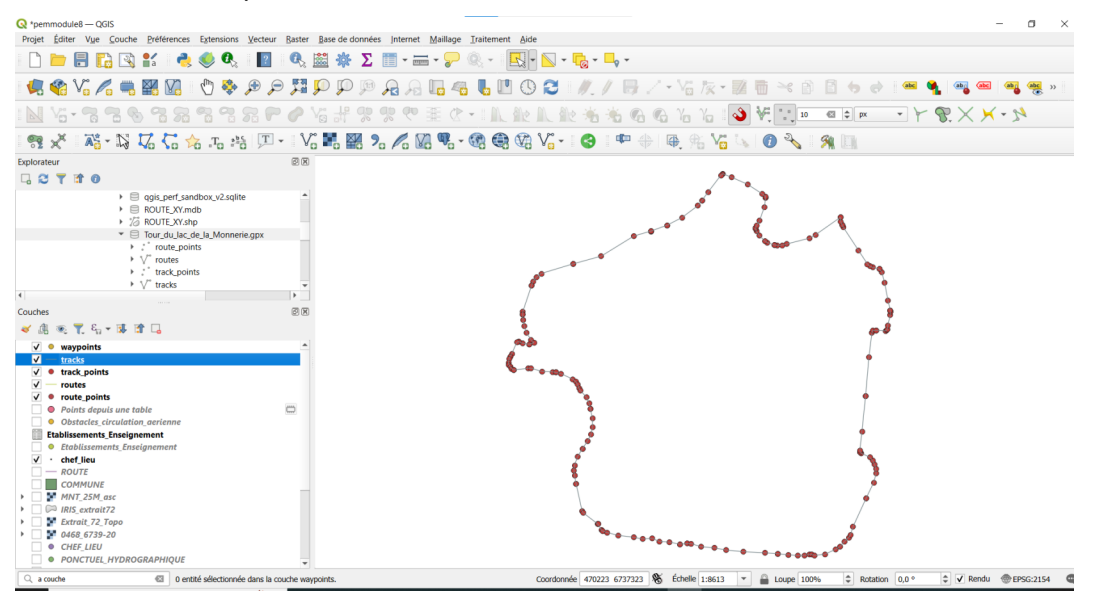

Affichage des couches du fichier Tour\_du\_Lac\_de\_la\_Monnerie.GPX

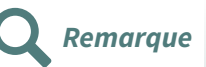

Les couches issues d'un fichier GPX sont importées avec le système géodésique de référence du GPS, le WGS 84 (Word Geodetic System) (EPSG 4326) :

| Q Layer Properties - track_points — Source | X                                                                                                    |
|--------------------------------------------|----------------------------------------------------------------------------------------------------|
| <u> </u>                                   | ▼ Paramètres                                                                                                    |
| information                                | Nom de la couche track_points                                                                                                    |
| 🗞 Source                                   | Encodage des données sources UTF-6 v                                                                                                    |
| ኛ Symbologie                               | Système de Coordonnées de Référence assigné (SCR)                                                                                                    |
| (abc Étiquettes                            | Le changement de cette option ne modifie pas la source de don nées originale et n'entraine aucune reprojection des entités. Cette option est utilisée pour remplacer<br>le SCR associé à la couche dans le cadre de ce proiet si il n'a acs ou être détecté ou l'a été incorrectement. |
| abc Masques                                | Pour reprojeter les entités et modifier de façon permanente le SCR de la source de données, il faut utiliser le traitement "Reprojeter une couche".                                                                                                    |
| 🕎 Vue 3D                                   | ▼ Géométrie                                                                                                    |
| Magrammes                                  | Créer un index spatial Mettre à jour l'emprise                                                                                                    |
| Champs                                     | Filtre d'entité du fournisseur de données                                                                                                    |

QGIS reprojette ces couches à la volée pour qu'elles soient superposées à des couches du système de référence indiqué comme RGF93 / Lambert-93 par exemple :

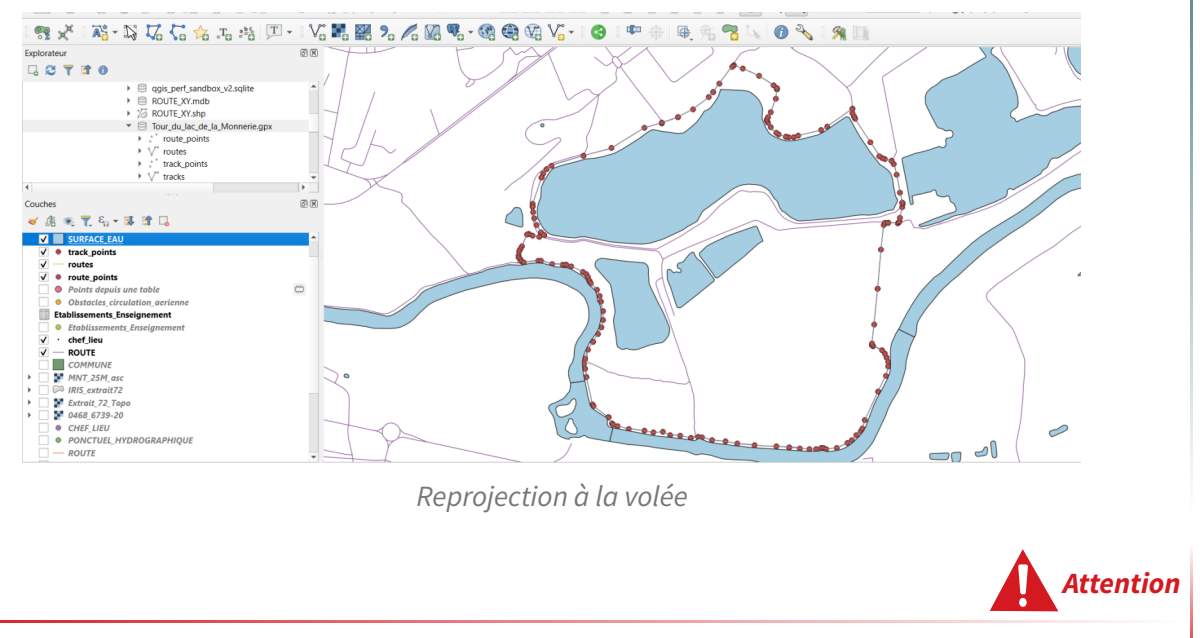

Les couches d'un fichier GPX importé sont en lecture seule, donc non modifiables.

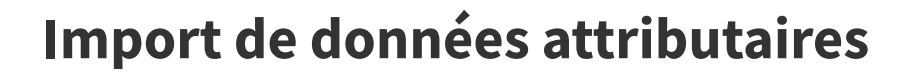

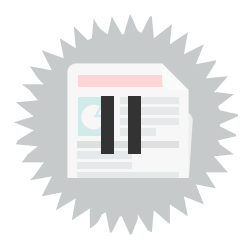

## 1. Import de données attributaires suivi d'une jointure

### Import de données attributaires suivi d'une jointure

La jointure attributaire permet de joindre une table attributaire (ne comportant pas d'objets géométriques, par ex. un fichier .TXT / .CSV / DBF / XLS / XLSX / ODS) chargée dans QGIS avec une couche vectorielle géographique déjà chargée dans QGIS.

Il faut faire attention à ce qu'une ligne de la table de la couche vectorielle soit en correspondance avec au plus une (0 ou 1) ligne de la table attributaire à joindre, sinon QGIS prendra une ligne correspondante de façon imprévisible.

Les formats autorisés sont les formats texte délimité (.txt, .csv, .dbf), les formats de feuille de calcul (xls, xslx, ods) et les formats de bases de données gérés par QGIS : SQLite, PostgreSQL (Les formats de bases de données ne sont pas étudiés dans la présente formation)

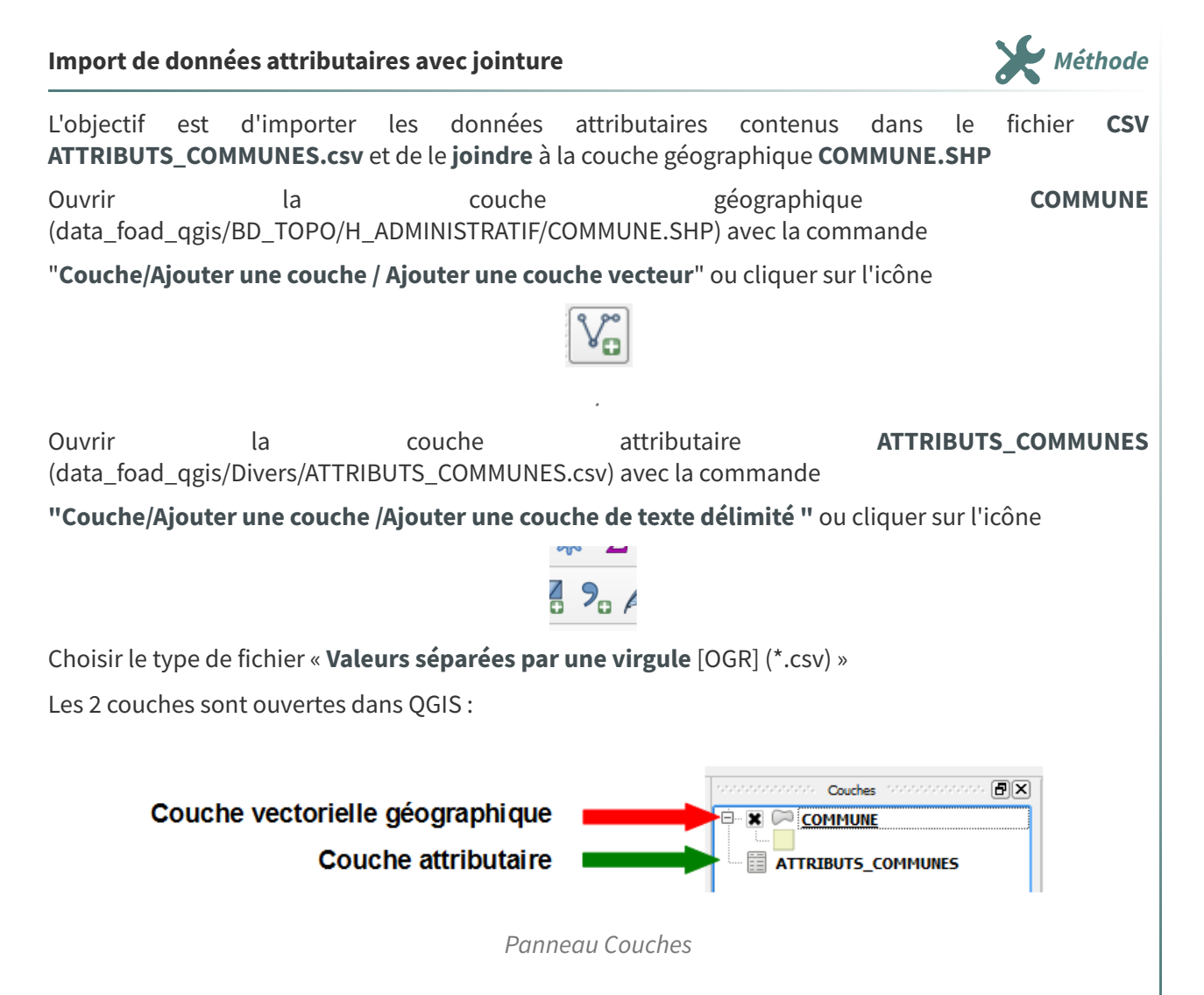

La table attributaire de la couche **COMMUNE** se présente comme suit :

| 6 | COMMUNE — To           | tal des entités: 10, | Filtrées: 10, Sélecti | onnées: 0  |                |             |            |        |               |       | -        | ×   |
|---|------------------------|----------------------|-----------------------|------------|----------------|-------------|------------|--------|---------------|-------|----------|-----|
| 1 |                        | 6 * 8                | 🖹   🗞 🗮 🚫             | 🔩 🝸 🔳 🗞    | P 16 16 🛛      |             | <b>a</b>   |        |               |       |          |     |
|   | ID                     | PREC_PLANI           | NOM                   | CODE_INSEE | STATUT         | CANTON      | ARRONDISST | DEPART | REGION        | POPUL | MULTICAN | -   |
| 1 | SURFCOMM00             | 30,0                 | Bousse                | 72044      | Commune simple | MALICORNE-S | LA FLECHE  | SARTHE | PAYS-DE-LA-LO | 433   | Non      |     |
| 2 | SURFCOMM00             | 30,0                 | Ligron                | 72163      | Commune simple | MALICORNE-S | LA FLECHE  | SARTHE | PAYS-DE-LA-LO | 466   | Non      |     |
| 3 | SURFCOMM00             | 30,0                 | Le Bailleul           | 72022      | Commune simple | MALICORNE-S | LA FLECHE  | SARTHE | PAYS-DE-LA-LO | 1170  | Non      |     |
| 4 | SURFCOMM00             | 30,0                 | Cré                   | 72108      | Commune simple | LA FLECHE   | LA FLECHE  | SARTHE | PAYS-DE-LA-LO | 807   | Non      |     |
| 5 | SURFCOMM00             | 30,0                 | Bazouges-sur-I        | 72025      | Commune simple | LA FLECHE   | LA FLECHE  | SARTHE | PAYS-DE-LA-LO | 1186  | Non      |     |
| 6 | SURFCOMM00             | 30,0                 | Villaines-sous        | 72377      | Commune simple | MALICORNE-S | LA FLECHE  | SARTHE | PAYS-DE-LA-LO | 977   | Non      |     |
| 7 | SURFCOMM00             | 30,0                 | Crosmières            | 72110      | Commune simple | LA FLECHE   | LA FLECHE  | SARTHE | PAYS-DE-LA-LO | 922   | Non      |     |
| 8 | SURFCOMM00             | 30,0                 | Mareil-sur-Loir       | 72185      | Commune simple | LA FLECHE   | LA FLECHE  | SARTHE | PAYS-DE-LA-LO | 606   | Non      |     |
| 9 | SURFCOMM00             | 30,0                 | Clermont-Créans       | 72084      | Commune simple | LA FLECHE   | LA FLECHE  | SARTHE | PAYS-DE-LA-LO | 1186  | Non      | +   |
|   | Montrer toutes les ent | ités 🖕               |                       |            |                |             |            |        |               |       |          | 3 🔳 |

Table attributaire de la couche COMMUNE

Celle de la couche (non géographique) ATTRIBUTS\_COMMUNES est la suivante :

| 6 | ATTRIBUTS_CON         | 1MUNES — Total d | es entités: 10, Filtré | es: 10, Sélectionnée | es: 0      |            |           | 201        |           |
|---|-----------------------|------------------|------------------------|----------------------|------------|------------|-----------|------------|-----------|
| 1 | / 🛛 🖯 🏹               |                  | 🖹   🗞 📒 💟              | 😼 🝸 🔳 🗞              | P 6 6 7    |            | <b>a</b>  |            |           |
|   | NOM_COMM              | INSEE_COMM       | X_COMMUNE              | Y_COMMUNE            | SUPERFICIE | INSEE_CANT | INSEE_ARR | INSEE_DEPT | INSEE_REG |
| 1 | MAREIL-SUR-L          | 72185            | 475371                 | 6739051              | 1183       | 14         | 1         | 72         | 52        |
| 2 | BOUSSE                | 72044            | 470515                 | 6745247              | 1202       | 17         | 1         | 72         | 52        |
| 3 | LE BAILLEUL           | 72022            | 462145                 | 6746131              | 2746       | 17         | 1         | 72         | 52        |
| 4 | CLERMONT-CR           | 72084            | 473148                 | 6741278              | 1782       | 14         | 1         | 72         | 52        |
| 5 | LA FLECHE             | 72154            | 470872                 | 6737445              | 7421       | 14         | 1         | 72         | 52        |
| 6 | VILLAINES-SOU         | 72377            | 467557                 | 6744178              | 1916       | 17         | 1         | 72         | 52        |
| 7 | CRE                   | 72108            | 464444                 | 6733839              | 1719       | 14         | 1         | 72         | 52        |
| 8 | CROSMIERES            | 72110            | 463343                 | 6741281              | 2045       | 14         | 1         | 72         | 52        |
| Э | BAZOUGES-SU           | 72025            | 461769                 | 6736584              | 2990       | 14         | 1         | 72         | 52        |
|   | Montrer toutes les er | ntités _         |                        |                      |            |            |           |            |           |

Table attributaire de la couche ATTRIBUTS\_COMMUNES

La jointure sera effectuée sur le code INSEE, qui est présent dans les 2 tables attributaires :

- Couche COMMUNE : champ CODE\_INSEE
- Couche ATTRIBUTS\_COMMUNES : champ INSEE\_COMM

#### CONSEIL

Même si QGIS peut joindre des champs de types différents (numérique et chaîne de caractères), **il est** conseillé d'utiliser des champs de même type.

Dans le cas présent les champs CODE\_INSEE et INSEE\_COMM sont de type chaîne de caractères.

Double-cliquer sur le nom de la couche géographique (**COMMUNE**) dans la fenêtre des couches pour ouvrir la fenêtre des propriétés de la couche.

|          | રે 🌒 🚱 📗 👔                             | Σ 📰 - 🚃 - 👂 🍭 - 🔣 - 💫 - 🔂 - 🗛 - |    |         |           |      |
|----------|----------------------------------------|---------------------------------|----|---------|-----------|------|
| 1 0      | Layer Properties - COMMUNE — Jointures |                                 |    |         |           | ×    |
| 2        |                                        | Paramètres Valeur               |    |         |           |      |
|          | Information                            |                                 |    |         |           |      |
| ેર્      | 🗞 Source                               |                                 |    |         |           |      |
| 4        | 🖌 Symbologie                           |                                 |    |         |           |      |
| <b>a</b> | 6 Étiquettes                           |                                 |    |         |           |      |
| ක්       | Masques                                |                                 |    |         |           |      |
|          | Vue 3D                                 |                                 |    |         |           |      |
|          | Diagrammes                             |                                 |    |         |           |      |
| - I      | Champs                                 |                                 |    |         |           |      |
| 3 🗄      | Formulaire d'attributs                 |                                 |    |         |           |      |
| •        | Jointures                              |                                 |    |         |           |      |
| ніс      | Stockage auxiliaire                    |                                 |    |         |           |      |
| \$       | Actions                                |                                 |    |         |           |      |
| 9        | Infobulles                             |                                 |    |         |           |      |
|          | Rendu                                  |                                 |    |         |           |      |
| "        | Temporel                               |                                 |    |         |           |      |
| 2        | , Variables                            |                                 |    |         |           |      |
| -        | Élévation                              | Ajouter une nouvelle jointure   | ОК | Annuler | Appliquer | Aide |

**Onglet Jointure** 

Dans l'onglet **jointure**, cliquer sur le bouton '+' et dans la boîte de dialogue '**Ajouter une jointure vectorielle**', choisir :

- La couche attributaire à joindre (la couche de texte délimité) : ATTRIBUTS\_COMMUNES
- Le champ de la couche attributaire à joindre : INSEE\_COMM
- Le champ ciblé de la couche vectorielle géographique : CODE\_INSEE

On choisira de **préfixer les champs de la table à joindre avec un préfixe court** (par défaut c'est le nom de la table distante ce qui peut conduire à des noms de champs très longs et éventuellement poser problèmes avec le format SHP qui limite les noms de champs à 10 caractères).

|                                                                                                    | Q Ajouter une jointure vectorielle                                                                                                    | ×                           |
|----------------------------------------------------------------------------------------------------|----------------------------------------------------------------------------------------------------|-----------------------------|
| Couche d'attributs à joindre<br>Champs de la couche<br>attributaire servant à la jointure                                   | Joindre la couche<br>Champ de jointure                                                                                                    | abc INSEE_COMMUNES *        |
| Champs de la couche<br>géométrique servant à<br>la jointure                                                                 | Champ dans la couche cible  V Mettre la couche jointe en cache dans la mémoire Créer un index des attributs sur le champ de la jo Formulaire dynamique | abc CODE_INSEE       inture |
| Cocher pour rendre les><br>champs de jointure éditables                                                                     | Table jointe modifiable     Mise à jour et insertion lors de l'édition     Supprimer en cascade                                                        |                             |
| Possibilité de sélectionner                                                                                                 | Champs joints  NOM_COMM  INSEE_COMM  Y_COMMUNE  Y_COMMUNE  SUPERFICIE  INSEE_CANT  INSEE_ARR  INSEE_DEPT  INSEE_REG                                    |                             |
| Préfixe à utiliser pour les champs<br>joints (par défaut le nom de la<br>table distante ici on choisit un<br>préfixe court) | Personnaliser le préfixe du gom du champ                                                                                                    | OK Annuler Aide             |

Boîte de dialogue Jointure

#### Valider avec **Ok**

La jointure à réaliser apparaît dans la fenêtre **des propriétés de la couche** avec, si on veut l'afficher, le résumé des **paramètres de jointure** :

| Q Layer Properties - COMMUNE — Jointures |                                                            | ×                         |
|------------------------------------------|------------------------------------------------------------|---------------------------|
| Q                                        | Paramètres                                                 | Valeur                    |
|                                          | <ul> <li>Joindre la couche</li> </ul>                      | ATTRIBUTS COMMUNES        |
| (i) Information                          | Champ de jointure                                          | INSEE COMM                |
|                                          | Champ cible                                                | CODE_INSEE                |
| Source                                   | Mettre la couche jointe en cache dans la mémoire virtuelle | V                         |
| <b>N</b>                                 | Formulaire dynamique                                       |                           |
| Symbologia                               | Jointure de table éditable                                 |                           |
| Symbologie                               | Mise à jour et insertion lors de l'édition                 |                           |
| and for the                              | Supprimer en cascade                                       |                           |
| abe Etiquettes                           | Personnaliser le préfixe des champs                        | 1                         |
| -                                        | Jointure                                                   | tout                      |
| abc Masques                              |                                                            |                           |
| 🕎 Vue 3D                                 |                                                            |                           |
| 🉀 Diagrammes                             |                                                            |                           |
| Champs                                   |                                                            |                           |
| Formulaire d'attributs                   |                                                            |                           |
| Jointures                                |                                                            |                           |
| Stockage auxiliaire                      |                                                            |                           |
| Actions                                  |                                                            |                           |
| 🧭 Infobulles                             | æ = /                                                      |                           |
| 🞸 Rendu 📃                                | Style *                                                    | OK Annuler Appliquer Aide |

Jointure

Il est possible de **modifier la jointure par un double-clic dessus**, puis la boîte de dialogue s'ouvre à nouveau.

Valider avec **OK** pour réaliser la jointure

Les attributs de la couche de texte délimité sont alors ajoutés à chaque élément de la couche vectorielle géographique :

On constate le J\_ puis le nom du nouveau champ ajouter à la table ex : J\_NOM\_COMM

| 6 | COMMUNE - T | otal des entité | s: 10, Filtrées: 10, Se | électionnées: 0 |                |             |            |          |               |       |          |               |               |             |              | -            |          | ×   |
|---|-------------|-----------------|-------------------------|-----------------|----------------|-------------|------------|----------|---------------|-------|----------|---------------|---------------|-------------|--------------|--------------|----------|-----|
| 1 |             | 15 B 24         | 0 0 1 8 😑               | S 😼 🕇           | 🔳 🏘 🗭 📲        | 6 🗈 🗶 🗮 I   | e 🤹 🖬      | Table in | itiale        |       |          | Do            | nnées jointes |             |              |              |          |     |
|   | ID          | PREC_PLANI      | NOM                     | CODE_INSEE      | STATUT         | CANTON      | ARRONDISST | DEPART   | REGION        | POPUL | MULTICAN | J_NOM_COMM    | J_X_COMMUNE   | J_Y_COMMUNE | J_SUPERFICIE | J_INSEE_CANT | J_INSEE_ | ARI |
| 1 | SURFCOMM00  | 30,0            | Bousse                  | 72044           | Commune simple | MALICORNE-S | LA FLECHE  | SARTHE   | PAYS-DE-LA-LO | 433   | Non      | BOUSSE        | 470515        | 6745247     | 1202         | 17           | 1        |     |
| 2 | SURFCOMM00  | 30,0            | Ligron                  | 72163           | Commune simple | MALICORNE-S | LA FLECHE  | SARTHE   | PAYS-DE-LA-LO | 466   | Non      | LIGRON        | 474237        | 6745574     | 1348         | 17           | 1        |     |
| 3 | SURFCOMM00  | 30,0            | Le Bailleul             | 72022           | Commune simple | MALICORNE-S | LA FLECHE  | SARTHE   | PAYS-DE-LA-LO | 1170  | Non      | LE BAILLEUL   | 462145        | 6746131     | 2746         | 17           | 1        |     |
| 4 | SURFCOMM00  | 30,0            | Cré                     | 72108           | Commune simple | LA FLECHE   | LA FLECHE  | SARTHE   | PAYS-DE-LA-LO | 807   | Non      | CRE           | 464444        | 6733839     | 1719         | 14           | 1        |     |
| 5 | SURFCOMM00  | 30,0            | Bazouges-sur-I          | 72025           | Commune simple | LA FLECHE   | LA FLECHE  | SARTH    | YS-DE-LA-LO   | 1186  | Non      | BAZOUGES-SU   | 461769        | 6736584     | 2990         | 14           | 1        |     |
| б | SURFCOMM00  | 30,0            | Villaines-sous          | 72377           | Commune simple | MALICORNE-S | LA FLECHE  | SARTHE   | PAYS-DE-LA-LO | 977   | Non      | VILLAINES-SOU | 467557        | 6744178     | 1916         | 17           | 1        |     |
| 7 | SURFCOMM00  | 30,0            | Crosmières              | 72110           | Commune simple | LA FLECHE   | LA FLECHE  | SARTHE   | PAYS-DE-LA-LO | 922   | Non      | CROSMIERES    | 463343        | 6741281     | 2045         | 14           | 1        |     |
| в | SURFCOMM00  | 30,0            | Mareil-sur-Loir         | 72185           | Commune simple | LA FLECHE   | LA FLECHE  | SARTHE   | PAYS-DE-LA-LO | 606   | Non      | MAREIL-SUR-L  | 475371        | 6739051     | 1183         | 14           | 1        |     |
| 4 |             |                 |                         |                 |                |             |            |          |               |       |          |               |               |             |              |              |          | Þ   |

Résultat de la jointure

L'**enregistrement du projet QGIS permet de sauvegarder cette jointure** et de prendre en en compte les mises à jour successives de la couche attributaire (le fichier .CSV), effectuées hors QGIS.

Le résultat de la jointure peut être sauvegardé dans une nouvelle table vecteur.

Dans ce cas, il faut sauvegarder la couche vecteur résultat de la jointure avec la commande '**Menu Couche>Sauvegarder sous**...' ou

clic droit sur la couche vectorielle géographique (COMMUNE) et commande 'Exporter/ Sauvegarder les entités sous...'

#### Édition des champs de jointure

Si l'option '*jointure de table éditable*' n'a pas été activée lors de la définition de la jointure, les champs joints ne sont pas directement éditables dans la couche résultante.

Remarque

On ne peut alors les éditer qu'en passant par le fichier de la table d'origine ou bien en sauvegardant la couche vecteur résultant de la jointure comme nouvelle table.

Si l'option "Jointure de table éditable" a été activée dans la fenêtre de dialogue Jointure.

| Add Hallor Aven                                                                                                    |                                                                                                    | 2 X | COMMENT - THE BR WERE, TO MERCI   | 6, we have |                                                                                                    |      |     |
|----------------------------------------------------------------------------------------------------|----------------------------------------------------------------------------------------------------|-----|-----------------------------------|------------|----------------------------------------------------------------------------------------------------|------|-----|
| and the source                                                                                                    | C-ODMAN DENTR                                                                                                    |     | NNOCHAGO                          | 105        | TRAPEREN                                                                                                    | 4. E |     |
| hang de pirture                                                                                                    | 4/308.099                                                                                                    |     | Career .                          |            |                                                                                                    |      |     |
|                                                                                                    | ALCONG BASIN                                                                                                    |     | C mar                             |            | Law Commission (COD) a                                                                                                    |      | S   |
| And a local state of the local state of the local s | and the second second s |     | C type                            | 100,000    | in the second second se |      | s : |
| Chier or index descriptions or is there                                                                                                    | a de la contra de la contra de la contra de la contra de la contra de la contra de la contra de la contra de la                                                                                                    |     | C is been                         | 100        | + Note                                                                                                    |      | s : |
| Tomates Anange                                                                                                    |                                                                                                    |     | D Incompany in                    | 100,000    | 2004                                                                                                    |      | s - |
| C lander in him elitate                                                                                                    |                                                                                                    |     | 1 Halve and Malerra               | 1000       | hophia                                                                                                    |      | s - |
| he kine a reator los de ladie                                                                                                    |                                                                                                    |     | Conte                             | -          | (******                                                                                                    |      | s - |
| Same koook                                                                                                    |                                                                                                    |     | C theirs (and                     | -          | 4.5418                                                                                                    |      | s - |
| · D there is the party in the                                                                                                    |                                                                                                    |     | Contraction Contraction           | -          | bend.                                                                                                    |      | ÷.  |
| C POPULATION                                                                                                    |                                                                                                    |     |                                   | -          | 2010-10-00-00W                                                                                                    |      | s - |
| C NELCON                                                                                                    |                                                                                                    |     |                                   | 100        |                                                                                                    |      | ÷.  |
| COMMON?                                                                                                    |                                                                                                    |     |                                   | 10.00      |                                                                                                    |      | ÷., |
| 12 MAR POP                                                                                                    |                                                                                                    |     |                                   | -          | 2 Marca                                                                                                    |      |     |
| 5-1 MOR #0.5                                                                                                    |                                                                                                    |     |                                   |            | 490                                                                                                    |      |     |
| C oneix                                                                                                    |                                                                                                    |     |                                   |            | 1000                                                                                                    |      |     |
|                                                                                                    |                                                                                                    |     |                                   |            |                                                                                                    |      |     |
|                                                                                                    |                                                                                                    |     |                                   | Louis.ind  |                                                                                                    |      |     |
| <ul> <li>Ferrare and a spectra during the</li> </ul>                                                                                                    | Jare                                                                                                    |     |                                   | 1,000,000  |                                                                                                    |      |     |
|                                                                                                    |                                                                                                    |     |                                   | 1,000,007  |                                                                                                    |      |     |
|                                                                                                    |                                                                                                    |     | A 4 1 1 1 1 1 1 1 1 1 1 1 1 1 1 1 | 1,0400,000 |                                                                                                    |      |     |

Les entités de la table jointe peuvent être modifiées à la condition d'activer également le mode édition 🛛 💓 pour la couche d'origine des entités jointes.

#### Types de champs

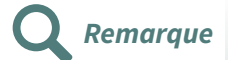

Remarque

En passant par l'interface d'ouverture 🤊 il est possible d'activer 🔽 Détecter les types de champs .

Si on importe un fichier CSV en passant par l'explorateur de QGIS avec ajouter la couche au projet, toutes les colonnes du fichier sont interprétées comme des chaînes de caractères et les colonnes de la jointure sont dans ce cas en format texte.

Dans ce cas, pour préciser à QGIS, les types de champs et notamment les champs numériques, il est nécessaire d'associer au fichier CSV un fichier CSVT portant le même nom et enregistré dans le même répertoire.

Le fichier CSVT qui contient la structure et le format des champs du fichier CSV est automatiquement détecté quand celui-ci est importé dans QGIS.

Un exemple est décrit dans le chapitre 'Export de données attributaires'.

#### Filtrage sur champs joints

On peut vouloir **filtrer une table** pour laquelle une jointure a été réalisée.

QGIS affiche un message proposant de transformer la couche en 'couche virtuelle'.

La notion de couche virtuelle a été développé pour réaliser des requêtes SQL sur une ou plusieurs tables ouvertes dans OGIS.

Le SQL est un point qui est abordé dans la formation Perfectionnement.

Pour réaliser un filtre sur une couche jointe il suffit de répondre ok à la boite de dialogue :

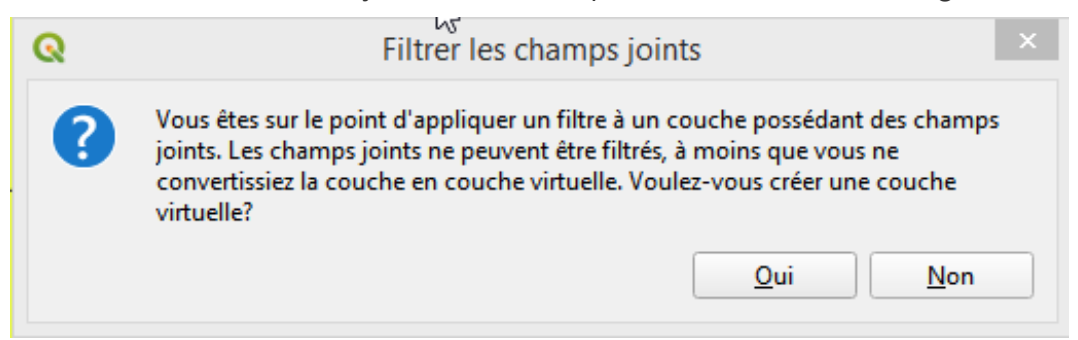

Nous reverrons plus en détail les couches virtuelles dans la formation perfectionnement.

# 2. Exercice : import de données attributaires et import de données géographiques

# Exercice 19 : import de données attributaires et import de données géographiques

**Objectif** : réaliser une analyse thématique à partir de données attributaires jointes et créer une couche géographique à partir d'un fichier texte

### Question

Ouvrir les couches vectorielles

- BD\_TOPO\H\_ADMINISTRATIF\**COMMUNE.SHP**
- Contours\_Iris\carto\IRIS\_extrait72.shp

Ouvrir les fichiers attributs

- Divers\base-cc-carac-emploi-09.csv
- Divers\BTX\_IC\_ACT\_2008\_72.csv

#### 1) Joindre les données base-cc-carac-emploi-09 à la table COMMUNE et

représenter les actifs salariés 2009 (P09\_SAL15P) et actifs non salariés 2009 (P09\_NSAL15P) proportionnellement à la population (POPUL).

#### 2) Joindre les données BTX\_IC\_ACT\_2008\_72 à la table IRIS\_extrait72 et

représenter la population 2008 par tranche d'age 15-24ans, 25-54ans, 55-64ans proportionnellement à la population 15-64 ans.

Enregistrez votre travail relatif à l'exercice comme un projet sous le nom "NomStagiaire\_EX19.qgs" dans le répertoire "data\_foad\_qgis" et envoyez ce fichier par mail à la boîte aux lettres de l'équipe de formation qui vous a été indiquée dans votre protocole individuel de formation.

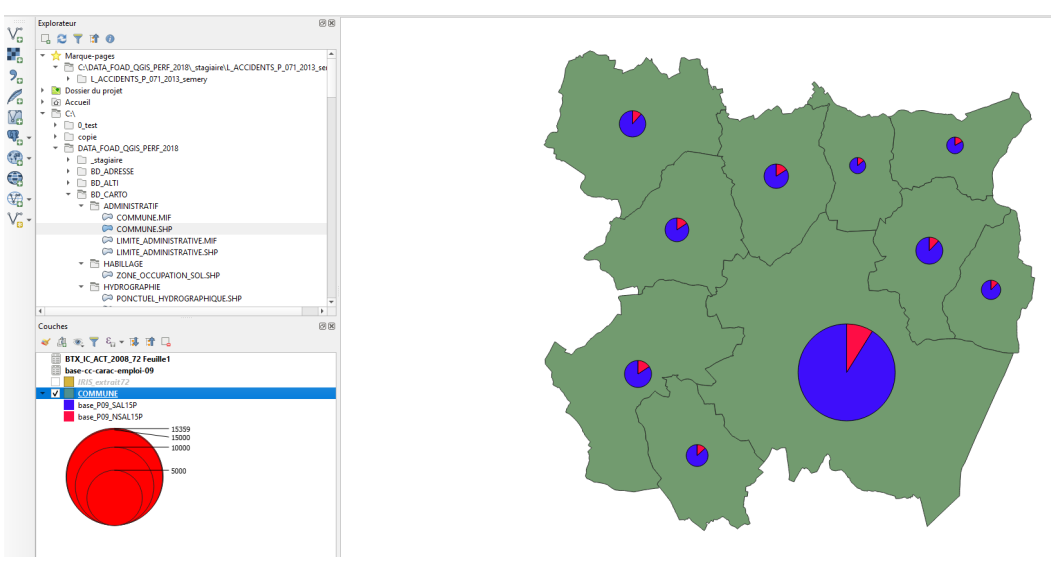

Image 1 Analyse thématique par secteurs

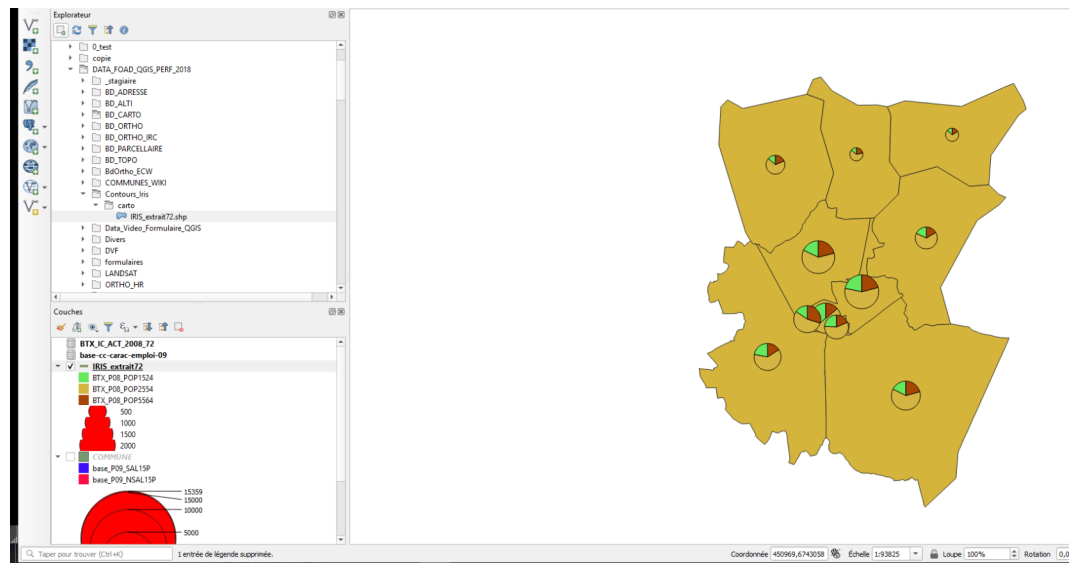

Image 2 Analyse thématique par secteurs

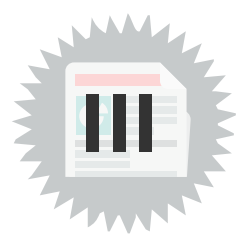

# 1. Export de données attributaires

### Export de données attributaires au format CSV

La commande « Menu couche ->Sauvegarder sous .... » format « Valeurs séparées par une virgule » permet de sauvegarder les données attributaires avec ou sans la géométrie des objets.

Le fichier généré est au format CSV (texte délimité).

Les options OGR de création pour la couche sont les suivantes :

**CREATE\_CSVT=YES ou bien NO** (fichier CVST associé pour définir le type de champ à l'import dans QGIS)

**GEOMETRY=AS\_WKT** (création d'un champ géométrique 'WKT' en 1ère colonne du fichier texte) ou bien AS\_XY ou bien AS\_XYZ

LIGNEFORMAT=CRLF ou bien LF (format Dos ou Unix)

SEPARATOR=COMMA ou bien SEMICOLON ou bien TAB (virgule, point-virgule, tabulation)

**WRITE\_BOM= YES ou bien NO** (écrit un marqueur d'ordre des octets UTF-8 au début du fichier CSV pour mieux gérer l'encodage des caractères et améliorer la compatibilité avec certains logiciels).

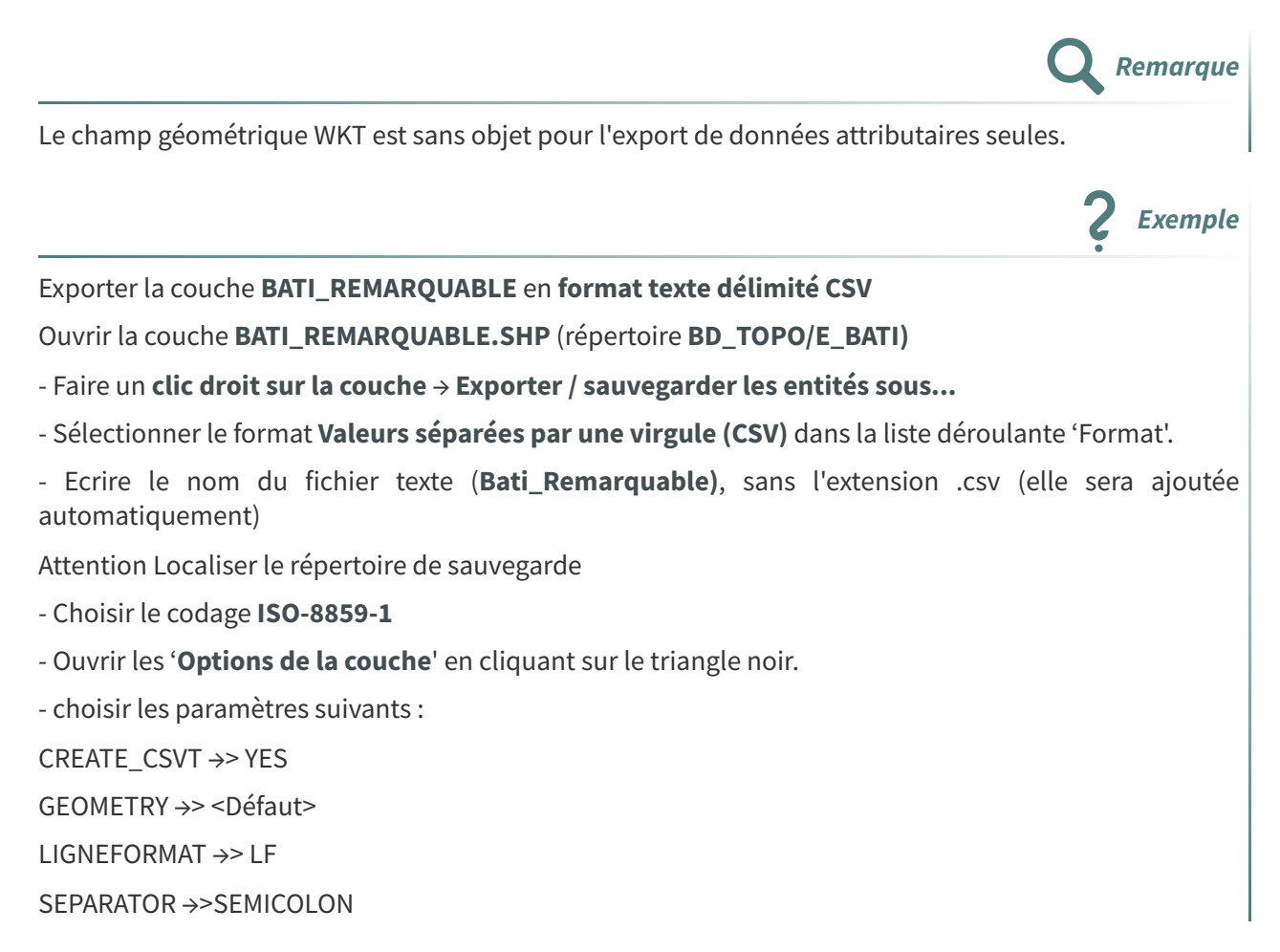

### 

WRITE\_BOM  $\rightarrow$  NO

- Valider avec **OK**.

| mat Va                                                                                                    | leurs séparées par un                                                                                                    | e virgule [CSV]         |     |                                                                                                    |   |  |                  | * |
|----------------------------------------------------------------------------------------------------|----------------------------------------------------------------------------------------------------|-------------------------|-----|----------------------------------------------------------------------------------------------------|---|--|------------------|---|
| m de fichier Bat                                                                                                    | i_Remarquable                                                                                                    |                         |     |                                                                                                    |   |  |                  |   |
| m de la couche                                                                                                    |                                                                                                    |                         |     |                                                                                                    |   |  |                  |   |
| R IG                                                                                                    | NF:LAMB93 - RGF93 L                                                                                                    | ambert 93               |     |                                                                                                    |   |  | •                | - |
| codage                                                                                                    |                                                                                                    |                         |     | ISO-8859-1                                                                                                    |   |  |                  | • |
| N'enregistrer que l                                                                                                    | es entités sélectionné                                                                                                    | 25                      |     |                                                                                                    |   |  |                  |   |
| Sélectionner les                                                                                                    | champs à exporter                                                                                                    | et leurs options d'expo | ort |                                                                                                    |   |  |                  |   |
| Persistance des mé                                                                                                    | étadonnées de la couc                                                                                                    | he                      |     |                                                                                                    |   |  |                  |   |
| Géométrio                                                                                                    |                                                                                                    |                         |     |                                                                                                    |   |  |                  |   |
| Geometrie                                                                                                    |                                                                                                    |                         |     |                                                                                                    |   |  |                  |   |
| Emprise (ad                                                                                                    | tuel : aucun)                                                                                                    |                         |     |                                                                                                    |   |  |                  |   |
| Options de la co                                                                                                    | ouche                                                                                                    |                         |     |                                                                                                    |   |  |                  |   |
|                                                                                                    |                                                                                                    |                         |     |                                                                                                    |   |  |                  | - |
| CREATE_CSVT                                                                                                    | YES                                                                                                    |                         |     |                                                                                                    |   |  | Ŧ                |   |
| GEOMETRY                                                                                                    | YES<br><défaut></défaut>                                                                                                    |                         |     | Créer le fichier, csut associé                                                                                                    | 1 |  | •                | - |
| GEOMETRY                                                                                                    | YES<br><défaut></défaut>                                                                                                    |                         |     | Créer le fichier .csvt associé<br>pour décrire le type de                                                                                |   |  | *                | - |
| CREATE_CSVT<br>GEOMETRY<br>LINEFORMAT                                                                                    | VES<br><défaut><br/>LF<br/>SEMICOLON</défaut>                                                                                                    |                         |     | Créer le fichier .csvt associé<br>pour décrire le type de<br>chaque colonne de la couche,<br>ainsi que Jeurs longueurs et                |   |  | *                |   |
| GEOMETRY<br>GEOMETRY<br>LINEFORMAT<br>SEPARATOR<br>STRING OLIOTING                                                       | YES<br><défaut><br/>LF<br/>SEMICOLON<br/>IE AMBIGIOUS</défaut>                                                                                                    |                         |     | Créer le fichier .csvt associé<br>pour décrire le type de<br>chaque colonne de la couche,<br>ainsi que leurs longueurs et<br>précisions. |   |  | *                |   |
| CREATE_CSVT<br>GEOMETRY<br>LINEFORMAT<br>SEPARATOR<br>STRING_QUOTING<br>WRITE ROM                                        | YES <défaut> <uf if_ambiguous="" no<="" semicolon="" th=""><th></th><th></th><th>Créer le fichier .csvt associé<br/>pour décrire le type de<br/>chaque colonne de la couche,<br/>ainsi que leurs longueurs et<br/>précisions.</th><th></th><th></th><th>*</th><th></th></uf></défaut> |                         |     | Créer le fichier .csvt associé<br>pour décrire le type de<br>chaque colonne de la couche,<br>ainsi que leurs longueurs et<br>précisions. |   |  | *                |   |
| CREATE_CSVT<br>GEOMETRY<br>LINEFORMAT<br>SEPARATOR<br>STRING_QUOTING<br>WRITE_BOM                                        | VES<br><défaut><br/>LF<br/>SEMICOLON<br/>IF_AMBIGUOUS<br/>NO</défaut>                                                                                                    |                         |     | Créer le fichier .csvt associé<br>pour décrire le type de<br>chaque colonne de la couche,<br>ainsi que leurs longueurs et<br>précisions. |   |  | *                |   |
| CREATE_CSVT<br>GEOMETRY<br>LINEFORMAT<br>SEPARATOR<br>STRING_QUOTING<br>WRITE_BOM                                        | VES<br><défaut><br/>LF<br/>SEMICOLON<br/>IF_AMBIGUOUS<br/>NO<br/>NO</défaut>                                                                                                    |                         |     | Créer le fichier .csvt associé<br>pour décrire le type de<br>chaque colonne de la couche,<br>ainsi que leurs longueurs et<br>précisions. |   |  | *<br>*<br>*      |   |
| CREATE_CSVT<br>GEOMETRY<br>LINEFORMAT<br>SEPARATOR<br>STRING_QUOTING<br>WRITE_BOM<br>Options personr<br>Source de donnée | VES<br><défaut><br/>LF<br/>SEMICOLON<br/>IF_AMBIGUOUS<br/>NO<br/>NO<br/>NO</défaut>                                                                                                    |                         |     | Créer le fichier .csvt associé<br>pour décrire le type de<br>chaque colonne de la couche,<br>ainsi que leurs longueurs et<br>précisions. |   |  | *<br>*<br>*<br>* |   |
| CREATE_CSVT<br>GEOMETRY<br>LINEFORMAT<br>SEPARATOR<br>STRING_QUOTING<br>WRITE_BOM<br>Options personn<br>Source de donnée | YES<br>CDéfaut><br>UF<br>SENICOLON<br>IF_AMBIGUOUS<br>NO<br>NO<br>NO                                                                                                    |                         |     | Créer le fichier .csvt associé<br>pour décrire le type de<br>chaque colonne de la couche,<br>ainsi que leurs longueurs et<br>précisions. |   |  | *<br>*<br>*<br>* |   |
| CREATE_CSVT<br>GEOMETRY<br>LINEFORMAT<br>SEPARATOR<br>STRING_QUOTING<br>WRITE_BOM<br>Options personr<br>Source de donnée | YES<br><défaut><br/>LF<br/>SENICOLON<br/>F_AMBIGUOUS<br/>NO<br/>NO<br/>NO</défaut>                                                                                                    |                         |     | Créer le fichier .csvt associé<br>pour décrire le type de<br>chaque colonne de la couche,<br>ainsi que leurs longueurs et<br>précisions. |   |  | *                |   |
| CREATE_CSVT<br>GEOMETRY<br>LINEFORMAT<br>SEPARATOR<br>STRING_QUOTING<br>WRITE_BOM<br>Options personr<br>Source de donnée | Yes CDefaut> LF SEMICOLON IF_AMBIGJOUS NO Tealisables                                                                                                    |                         |     | Créer le fichier.csvt associé<br>pour décrire le type de<br>chaque colonne de la couche,<br>ainsi que leurs longueurs et<br>précisions.  |   |  | *                |   |
| CREATE_CSVT<br>GEOMETRY<br>LINEFORMAT<br>SEPARATOR<br>STRING_QUOTING<br>WRITE_BOM<br>Options personn<br>Source de donnée | YES<br>CDéfaut><br>LF<br>SEMICOLON<br>IF_AMBIGJOUS<br>NO<br>NO                                                                                                    |                         |     | Créer le fichier .csvt associé<br>pour décrire le type de<br>chaque colonne de la couche,<br>ainsi que leurs longueurs et<br>précisions. |   |  | *                |   |
| CREATE_CSVT<br>GEOMETRY<br>LINEFORMAT<br>SEPARATOR<br>STRING_QUOTING<br>WRITE_BOM<br>Options personn<br>Source de donnée | YES<br>CDéfaut><br>LF<br>SEMICOLON<br>IF_AMBIGUOUS<br>NO<br>NO                                                                                                    |                         |     | Créer le fichier .csvt associé<br>pour décrire le type de<br>chaque colonne de la couche,<br>ainsi que leurs longueurs et<br>précisions. |   |  | *                |   |
| CREATE_CSVT<br>GEOMETRY<br>LINEFORMAT<br>SEPARATOR<br>STRING_QUOTING<br>WRITE_BOM<br>Options person<br>Source de donnée  | YES<br>CDéfaut><br>UF<br>SEMICOLON<br>IF_AMBIGUOUS<br>NO<br>NO<br>NO                                                                                                    |                         |     | Créer le fichier .csvt associé<br>pour décrire le type de<br>chaque colonne de la couche,<br>ainsi que leurs longueurs et<br>précisions. |   |  | *<br>*<br>*      |   |

Boîte de dialogue Export CSV

#### 2 fichiers texte délimité sont créés, visibles dans un éditeur de texte :

Le premier, **Bati\_Remarquable.csv**, contient en première ligne les noms des champs séparés par un point-virgule et à partir de la deuxième ligne les données issues de la table attributaire de la couche géographique **BATI\_REMARQUABLE.SHP** :

| Bati_Remarquable.csv                                                            |
|---------------------------------------------------------------------------------|
| ID;PREC_PLANI;PREC_ALTI;ORIGIN_BAT;NATURE;HAUTEUR;Z_MIN;Z_MAX                   |
| BATIMENT000000214839872;2.5;20.0;Cadastre;Mairie;5;43.70;43.70                  |
| BATIMENT000000214068666;2.5;20.0;Cadastre;Sous-préfecture;16;42.00;42.00        |
| BATIMENT000000214069470;2.5;20.0;Cadastre;Bâtiment sportif;9;36.30;36.30        |
| BATIMENT000000214068221;2.5;20.0;Cadastre;Bâtiment sportif;5;33.60;33.60        |
| BATIMENT000000214068222;2.5;20.0;Cadastre;Bâtiment sportif;4;33.10;33.10        |
| BATIMENT000000214068303;2.5;20.0;Cadastre;Bâtiment sportif;7;33.60;33.60        |
| BATIMENT000000214066642;2.5;20.0;Cadastre;Bâtiment sportif;6;35.40;35.40        |
| BATIMENT000000214066643;2.5;20.0;Cadastre;Bâtiment sportif;5;33.90;33.90        |
| BATIMENT000000214067282;2.5;20.0;Cadastre;Bâtiment sportif;6;33.50;33.50        |
| BATIMENT0000000214066328;2.5;20.0;Cadastre;Bâtiment sportif;9;37.10;37.10       |
| BATIMENT000000214077010;2.5;9999.0;Cadastre;Bâtiment sportif;0;-99.00;-99.00    |
| BATIMENT0000000112253049;1.5;1.0;Autre;Chapelle;5;93.40;93.50                   |
| BATIMENT0000000112245351;1.5;1.0;Autre;"Tour, donjon, moulin";7;60.90;60.90     |
| BATIMENT0000000243970406;1.5;1.0;Autre;Château;10;80.70;82.80                   |
| BATIMENT0000000214839563;2.5;20.0;Cadastre;Château;10;73.70;73.70               |
| BATIMENT0000000214063449;2.5;20.0;Cadastre;Château;9;34.90;34.90                |
| BATIMENT0000000214839619;2.5;20.0;Cadastre;Eglise;7;45.70;45.70                 |
| BATIMENT0000000214839754;2.5;20.0;Cadastre;Château;11;43.80;43.80               |
| BATIMENT0000000214840318;2.5;20.0;Cadastre;Eglise;4;34.10;34.10                 |
| BATIMENT0000000214840325;2.5;20.0;Cadastre;"Tour, donjon, moulin";8;39.50;39.50 |
| BATIMENT0000000214840327;2.5;20.0;Cadastre;Château;9;40.30;40.30                |

Edition du fichier Bati\_remarquable.csv

Le deuxième fichier, Bati\_Remarquable.csvt, contient la structure et le format des champs :

| Bati_Remarquable.csvt  |                                                                          |
|------------------------|--------------------------------------------------------------------------|
| String(24),Real(6.1),R | <pre>Real(7.1),String(8),String(25),Integer(4),Real(8.2),Real(8.2)</pre> |

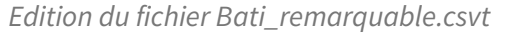

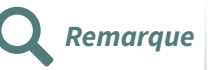

Sans ce fichier CSVT, lorsqu'on importe le fichier CSV dans QGIS et si on n'active pas l'option ✓ Détecter les types de champs

toutes les colonnes du fichier sont interprétées comme des chaînes de caractères.

#### Le fichier CSVT portant le même nom que le fichier CSV et enregistré dans le même répertoire est automatiquement détecté quand le fichier CSV est importé.

Il permet de conserver tous les types de champs reconnus par QGIS, notamment les champs numériques, lors de l'import du fichier CSV dans QGIS.

### Export au format 'feuille de calcul' (ods, xlsx)

N'importe quelle couche peut-être exportée dans un format 'feuille de calcul'

Nous traitons ici de l'export au format ods de libre office.

Par clic droit sur la couche BATI\_REMARQUABLE

#### - Faire un clic droit sur la couche → Exporter / sauvegarder les entités sous...

Choisir le format Tableur Open Document [ODS]

On peut choisir de positionner la variable OGR\_ODS\_FIELD\_TYPE à STRING si l'on souhaite exporter tous les champs en chaîne de caractères.

Par défaut le mode AUTO est actif.

| mat T.                                                                                                    |                                                                                                    |                                        |                                                        |             |           |         |
|----------------------------------------------------------------------------------------------------|----------------------------------------------------------------------------------------------------|----------------------------------------|--------------------------------------------------------|-------------|-----------|---------|
| inac la                                                                                                    | ableur Open Docume                                                                                                    | ent [ODS]                              |                                                        |             |           |         |
| m de fichier C:                                                                                                    | \Users\romain.fauch                                                                                                    | er\Desktop                             | VDNUM_GEOMATIQUE\5_TEST\Bati_Remarquabl                | e.ods       |           |         |
| m de la couche ba                                                                                                    | ti_remarquable                                                                                                    |                                        |                                                        |             |           |         |
| R                                                                                                    | GNF:LAMB93 - RGF9                                                                                                    | 3 Lambert                              | 93                                                     |             |           | -       |
| Sélectionner les                                                                                                    | s champs à export                                                                                                    | ter et leur                            | s options d'export                                     |             |           |         |
| Nom                                                                                                    | Nom d'export                                                                                                    | Туре                                   | Remplacer avec les valeurs affichées                   |             |           | <b></b> |
| ✓ ID                                                                                                    | ID                                                                                                    | String                                 |                                                        |             |           |         |
| ✓ PREC_PLAN                                                                                                    | I PREC_PLANI                                                                                                    | Real                                   |                                                        |             |           |         |
| ✓ PREC_ALTI                                                                                                    | PREC_ALTI                                                                                                    | Real                                   |                                                        |             |           |         |
| ✓ ORIGIN_BAT                                                                                                    | ORIGIN_BAT                                                                                                    | String                                 |                                                        |             |           |         |
| ✓ NATURE                                                                                                    | NATURE                                                                                                    | String                                 |                                                        |             |           |         |
| ✓ HAUTEUR                                                                                                    | HAUTEUR                                                                                                    | Integer                                | ✓ Utiliser Plage                                       |             |           | -       |
|                                                                                                    |                                                                                                    |                                        |                                                        |             |           | +       |
| Utiliser des alia:                                                                                                    | s pour le nom expor                                                                                                    | Sélectior<br>té                        | iner tout                                              | Tout déséle | ectionner |         |
| Utiliser des alia:<br>Remplacer tout<br>Persistance des m<br>Géométrie<br>Emprise (ac                                                                                                 | s pour le nom expor<br>es les valeurs brutes<br>étadonnées de la co<br>ctuel : aucun)                                                    | Sélectior<br>té<br>s des cham<br>auche | iner tout<br>ps sélectionnés par les valeurs affichées | Tout désél  | ectionner |         |
| Utiliser des alia:<br>Remplacer tout<br>Persistance des m<br>Géométrie<br>Emprise (ac<br>Options de la co                                                                             | s pour le nom expor<br>es les valeurs brutes<br>étadonnées de la co<br>ctuel : aucun)<br>puche                                           | Sélection<br>té<br>s des cham<br>nuche | ner tout<br>ps sélectionnés par les valeurs affichées  | Tout déséle | sctionner |         |
| Utiliser des alia:<br>Remplacer tout<br>Persistance des m<br>Géométrie<br>Emprise (ac<br>Options de la co<br>OGR_ODS_FIELD_T                                                          | s pour le nom expor<br>es les valeurs brute:<br>étadonnées de la co<br>ctuel : aucun)<br>puche<br>tYPES STRING                           | Sélection<br>té<br>s des cham<br>nuche | ner tout<br>ps sélectionnés par les valeurs affichées  | Tout déséle | sctionner |         |
| Utiliser des alia:<br>✓ Remplacer tout<br>Persistance des m<br>Géométrie<br>Emprise (ac<br>OGR_ODS_FIELD_T<br>OGR_ODS_HEADER                                                          | s pour le nom expor<br>es les valeurs brute:<br>iétadonnées de la co<br>ctuel : aucun)<br>pouche<br>tryPES STRING<br>IS AUTO             | Sélection<br>té<br>s des cham<br>nuche | ner tout<br>ps sélectionnés par les valeurs affichées  | Tout déséle | sctionner | *       |
| Utiliser des alia:<br>Remplacer tout<br>Persistance des m<br>Géométrie<br>Emprise (ac<br>Options de la co<br>OGR_ODS_FIELD_T<br>OGR_ODS_HEADER<br>Options personn                     | s pour le nom expor<br>es les valeurs brute:<br>étadonnées de la co<br>ctuel : aucun)<br>ouche<br>tryPES STRING<br>IS AUTO<br>nalisables | Sélection<br>té<br>s des cham<br>nuche | ner tout<br>ps sélectionnés par les valeurs affichées  | Tout désél  | sctionner | ×       |
| Utiliser des alia:<br>Remplacer tout:<br>Persistance des m<br>Géométrie<br>Emprise (ac<br>Options de la co<br>OGR_ODS_FIELD_T<br>OGR_ODS_HEADER<br>Options person<br>Source de donnée | s pour le nom expor<br>es les valeurs brutes<br>étadonnées de la co<br>ctuel : aucun)<br>pouche<br>rYPES STRING<br>IS AUTO<br>nalisables | Sélection<br>té<br>s des cham<br>nuche | iner tout<br>ps sélectionnés par les valeurs affichées | Tout désék  | ectionner |         |

# Export de données géographiques

## 1. Export CSV de données géographiques

On peut **exporter une couche géographique de points de polylignes ou de polygones** en stockant la géométrie des objets **dans un champ texte qui représente la géométrie des objets dans le format WKT**. C'est le seul moyen d'exporter des couches de polylignes ou de polygones dans un format texte délimité, avec l'enregistrement des coordonnées de tous les sommets constituant les objets géographiques.

Export de la couche **TERRAIN\_SPORT.SHP** dans **un fichier CSV comprenant la géométrie des objets** 

Ouvrir la couche géographique TERRAIN\_SPORT.SHP (répertoire BD\_TOPO\E\_BATI\)

Cette couche est constituée de polygones.

Pour exporter la couche **TERRAIN\_SPORT.SHP** dans un fichier **CSV** comprenant la géométrie des objets :

- Clic droit sur la couche et commande Exporter / sauvegarder les entités sous...
- Choisir le format 'Valeurs séparées par une virgule'
- Codage ISO-8859-1
- Nommer le fichier **Terrain\_Sport** (l'extension .csv sera ajoutée automatiquement) et choisir l'emplacement d'enregistrement.

Dans le cadre 'Options de la couche', choisir les paramètres suivants :

CREATE\_CSVT →> YES GEOMETRY →> AS\_WKT LIGNEFORMAT →> LF SEPARATOR →>SEMICOLON WRITE\_BOM →> NO

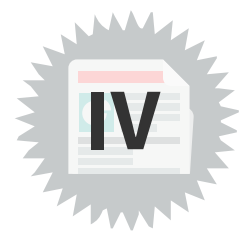

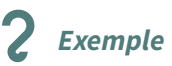

| Q Enregistrer la co               | Juche vectorielle sous                                                   |      | ×  |
|-----------------------------------|--------------------------------------------------------------------------|------|----|
| Format                            | Valeurs séparées par une virgule [CSV]                                   |      |    |
| Nom de fichier                    | C:\Users\romain.faucher\Desktop\DNUM_GEOMATIQUE\S_TEST\Terrain_Sport.csv | •    |    |
| Nom de la couche                  |                                                                          |      |    |
| SCR                               | SCR du Projet: EPSG:2154 - RGF93 v1 / Lambert-93                         | -    | \$ |
|                                   |                                                                          |      | 1  |
| Encodage                          | ISO-8859-1                                                               | •    |    |
| N'enregistrer qu                  | le les entres selectionnees                                              |      |    |
| Persistance des                   | res champs a exporter et reurs options o export                          |      |    |
| <ul> <li>Géométrie</li> </ul>     |                                                                          |      |    |
| Emprise                           | actuel : aucun)                                                          |      |    |
| ▼ Options de la                   | couche                                                                   |      |    |
| CREATE_CSVT                       | YES                                                                      | -    |    |
| GEOMETRY                          | AS_WKT                                                                   | •    |    |
| LINEFORMAT                        | LF                                                                       | -    |    |
| SEPARATOR                         | SEMICOLON                                                                | •    |    |
| STRING_QUOTIN                     | G IF_AMBIGUOUS                                                           | •    |    |
| WRITE_BOM                         | NO                                                                       | •    | ٢  |
| <ul> <li>Options perse</li> </ul> | nnalisables                                                              |      |    |
| Source de donné                   | 2                                                                        |      |    |
|                                   |                                                                          |      |    |
|                                   |                                                                          |      |    |
|                                   |                                                                          |      |    |
| Couche                            |                                                                          |      |    |
|                                   |                                                                          |      |    |
|                                   |                                                                          |      |    |
|                                   |                                                                          |      |    |
|                                   | ✓ Ajouter les fichiers sauvegardés à la carte OK Annuler                 | Aide |    |

Export CSV avec géométrie WKT

#### Cliquer sur OK

Le **premier champ nommé ''WKT**'' du fichier texte délimité (.csv) créé comprend la description de la géométrie des objets dans le format Well-Known Text :

| L TERRAIN_SPORT.csv                                                                                                    |
|----------------------------------------------------------------------------------------------------|
| WKT;ID;PREC_PLANI;PREC_ALTI;NATURE;Z_MOYEN                                                                                                    |
| "POLYGON ((465174.6 6735209.4 62.6,465208.2 6735194.2 62.6,465201.6 6735178.3 62.6,465167.4 6735193.8 62.6,465174.6 6735209.4 62.6))"; TERRSPOR0000000111982633; 1.5; 1.0; Terrain de tennis; 62.60  |
| "POLYGON ((469355.2 6735888.1 31.3,469429.2 6735885.6 31.3,469429.7 6735893.1 31.3,469500.8 6735889.7 31.3,469502.8 6735884.0 31.3,469495.7 6735741.9 31.7,469428.5 6735744.2 31.7,469427.6 673      |
| "POLYGON ((469679.4 6735931.7 31.4,469778.9 6735946.2 31.4,469787.8 6735892.0 31.4,469686.9 6735878.2 31.4,469679.4 6735931.7 31.4))"; TERRSPOR0000000111982617; 1.5; 1.0; Indifférencié; 31.40      |
| "POLYGON ((469709.9 6735866.4 32,469786.6 6735876.7 32,469802.8 6735760.5 32,469725.6 6735751.0 33.1,469709.9 6735866.4 32))";TERRSPOR0000000111982616;1.5;1.0;Indifférencié;32.22                   |
| "POLYGON ((470229.1 6736926.5 26.7,470242.6 6736980.4 26.8,470297.6 6736969.4 26.8,470284.8 6736915.2 26.8,470229.1 6736926.5 26.7))"; TERRSPOR0000000111982608; 1.5; 1.0; Indifférencié; 26.76      |
| "POLYGON ((469054.7 6737308.6 28.4,469049.6 6737344.2 28.4,469067.3 6737346.9 28.4,469072.8 6737311.7 28.4,469054.7 6737308.6 28.4))"; TERRSPOR0000000111982601; 1.5; 1.0; Terrain de tennis; 28.40  |
| "POLYGON ((469032.7 6737322.6 28.4,469029.7 6737341.8 28.6,469036.4 6737342.7 28.6,469039.5 6737323.8 28.6,469032.7 6737322.6 28.4))"; TERRSPOR0000000111982600; 1.5; 1.0; Bassin de natation; 28.52 |
| "POLYGON ((469644.6 6737399.1 28.7,469666.3 6737474.8 28.7,469685.2 6737469.7 28.7,469694.7 6737470.2 28.7,469705.6 6737468.7 28.7,469714.1 6737466.5 28.7,469722.1 6737462.8 28.7,469730.3 673      |
| "POLYGON ((469624.2 6737291.4 28.9,469664.4 6737282.3 29,469674.5 6737322.4 29.1,469691.6 6737318.4 29.1,469690.5 6737314.0 29.1,469708.1 6737310.0 29.1,469699.6 6737275.2 29.1,469694.3 67372      |
| "POLYGON ((469718.2 6737561.0 30.3,469719.2 6737575.7 30.3,469743.8 6737574.4 30.3,469756.9 6737573.7 30.3,469756.8 6737571.6 30.3,469759.3 6737571.2 30.3,469755.7 6737558.4 30.3,469718.2 673      |
| "POLYGON ((470128.5 6737655.9 30.2,470145.1 6737652.2 30.2,470137.6 6737619.4 30.2,470120.8 6737622.9 30.2,470128.5 6737655.9 30.2))"; TERRSPOR0000000111982592; 1.5; 1.0; Terrain de tennis; 30.20  |
| "POLYGON ((470479.7 6737773.3 31.2,470483.1 6737782.1 31.2,470489.3 6737779.8 31.2,470485.3 6737787.6 31.2,470483.5 6737796.8 31.2,470483.1 6737805.4 31.2,470483.9 6737814.6 31.2,470486.7 673      |
| "POLYGON ((468529.9 6738067.7 29.2,468528.0 6738087.3 29.2,468566.7 6738093.1 29.2,468569.8 6738072.5 29.6,468529.9 6738067.7 29.2))";TERRSPOR0000000111982584;1.5;1.0;Terrain de tennis;29.28       |
| "POLYGON ((468948.6 6738127.8 29.2,469047.1 6738116.3 29.2,469039.8 6738059.6 29.2,468941.5 6738073.1 29.2,468948.6 6738127.8 29.2))";TERRSPOR0000000111982583;1.5;1.0;Indifférencié;29.20           |

Edition du fichier TERRAIN\_SPORT.csv

QGIS sait ouvrir directement les fichiers texte comprenant un champ de type WKT :

Ouvrir une couche vecteur : icône

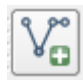

- Sélectionner le type 'Valeurs séparées par une virgule [OGR] (.csv)
- Codage **ISO-8859-1**
- Sélectionner le fichier TERRAIN\_SPORT .csv
- Après validation de la boîte de dialogue, sélectionner le SCR RGF93 / Lambert-93

Aucune autre information n'est demandée et la couche est créée (en lecture seule) et affichée dans la fenêtre carte.

La table attributaire comprend le champ WKT qui décrit la géométrie des polygones composant la couche :

| Table attributane de la couche rennant arron (TENT)                                                                                            |                                                                             | M 10                                            |              |                   |         |     |
|----------------------------------------------------------------------------------------------------|-----------------------------------------------------------------------------|-------------------------------------------------|--------------|-------------------|---------|-----|
| 0 Q Terrain_Sport — Total des entités: 30, Filtrées: 30, Sélectionnées: 0                                                                      |                                                                             |                                                 |              |                   | - 0     | ×   |
| ) / M B 2 15 5 × 6 0 14 E S 4 7 2 4 9 0 16 16 M 2 E B 4 5                                                                                      |                                                                             |                                                 |              |                   |         |     |
| o wkt                                                                                                    | ID                                                                          | PREC_PLANI                                      | PREC_ALTI    | NATURE            | Z_MOYEN |     |
| 0 1 MULTIPOLYGON Z (((465174.6 6735209.4 62.6,465208.2 6735194.2 62.6,465201.6 6735178.3 62.6,465167.4 6735193.8 62.6,465174.6 673             | 35209.4 62.6))) TERRSPOR0000                                                | 1,5                                             | 1,0          | Terrain de tennis | 62,60   |     |
| D 2 MULTIPOLYGON Z (((469355.2 6735888.1 31.3,469429.2 6735885.6 31.3,469429.7 6735893.1 31.3,469500.8 6735889.7 31.3,469502.8 673             | 35884.0 31.3,469 TERRSPOR0000                                               | 1,5                                             | 1,0          | Indiff?renci?     | 31,51   |     |
| 0 3 MULTIPOLYGON Z (((469679.4 6735931.7 31.4,469778.9 6735946.2 31.4,469787.8 6735892.0 31.4,469686.9 6735878.2 31.4,469679.4 673             | 35931.7 31.4))) TERRSPOR0000                                                | 1,5                                             | 1,0          | Indiff?renci?     | 31,40   |     |
| 4 MULTIPOLYGON Z (((469709.9 6735866.4 32,469786.6 6735876.7 32,469802.8 6735760.5 32,469725.6 6735751.0 33.1,469709.9 6735866                 | i.4 32))) TERRSPOR0000                                                      | 1,5                                             | 1,0          | Indiff?renci?     | 32,22   |     |
| 0 5 MULTIPOLYGON Z (((470229.1 6736926.5 26.7,470242.6 6736980.4 26.8,470297.6 6736969.4 26.8,470284.8 6736915.2 26.8,470229.1 673             | 36926.5 26.7))) TERRSPOR0000                                                | 1,5                                             | 1,0          | Indiff?renci?     | 26,76   |     |
| 0 6 MULTIPOLYGON Z (((469054.7 6737308.6 28.4,469049.6 6737344.2 28.4,469067.3 6737346.9 28.4,469072.8 6737311.7 28.4,469054.7 673             | 37308.6 28.4))) TERRSPOR0000                                                | 1,5                                             | 1,0          | Terrain de tennis | 28,40   |     |
| 7 MULTIPOLYGON Z (((469032.7 6737322.6 28.4,469029.7 6737341.8 28.6,469036.4 6737342.7 28.6,469039.5 6737323.8 28.6,469032.7 673               | 37322.6 28.4))) TERRSPOR0000                                                | 1,5                                             | 1,0          | Bassin de natati  | 28,52   |     |
| 8 MULTIPOLYGON Z (((469644.6 6737399.1 28.7,469666.3 6737474.8 28.7,469685.2 6737469.7 28.7,469694.7 6737470.2 28.7,469705.6 673               | 37468.7 28.7,469 TERRSPOR0000                                               | 1,5                                             | 1,0          | Indiff?renci?     | 28,70   |     |
| 9 MULTIPOLYGON Z (((469624.2 6737291.4 28.9,469664.4 6737282.3 29,469674.5 6737322.4 29.1,469691.6 6737318.4 29.1,469690.5 6737                | 314.0 29.1,4697 TERRSPOR0000                                                | 1,5                                             | 1,0          | Terrain de tennis | 29,09   |     |
| 10 MULTIPOLYGON Z (((469718.2 6737561.0 30.3,469719.2 6737575.7 30.3,469743.8 6737574.4 30.3,469756.9 6737573.7 30.3,469756.8 673              | 37571.6 30.3,469 TERRSPOR0000                                               | 1,5                                             | 1,0          | Bassin de natati  | 30,30   |     |
| 11 MULTIPOLYGON Z (((470128.5 6737655.9 30.2,470145.1 6737652.2 30.2,470137.6 6737619.4 30.2,470120.8 6737622.9 30.2,470128.5 673              | 37655.9 30.2))) TERRSPOR0000                                                | 1,5                                             | 1,0          | Terrain de tennis | 30,20   |     |
| 0 12 MULTIPOLYGON Z (((470479.7 6737773.3 31.2,470483.1 6737782.1 31.2,470489.3 6737779.8 31.2,470485.3 6737787.6 31.2,470483.5 673            | 37796.8 31.2,470 TERRSPOR0000                                               | 1,5                                             | 1,0          | Indiff?renci?     | 31,20   |     |
| 13 MULTIPOLYGON Z (((468529.9 6738067.7 29.2,468528.0 6738087.3 29.2,468566.7 6738093.1 29.2,468569.8 6738072.5 29.6,468529.9 673              | 38067.7 29.2))) TERRSPOR0000                                                | 1,5                                             | 1,0          | Terrain de tennis | 29,28   |     |
| 14 MULTIPOLYGON Z (((468948.6 6738127.8 29.2,469047.1 6738116.3 29.2,469039.8 6738059.6 29.2,468941.5 6738073.1 29.2,468948.6 673              | 38127.8 29.2))) TERRSPOR0000                                                | 1,5                                             | 1,0          | Indiff?renci?     | 29,20   |     |
| D 15 MULTIPOLYGON Z (((468966.9 6738000.6 28.9,468947.7 6738005.0 28.9,468942.3 6738010.7 28.9,468937.6 6738017.4 28.9,468935.8 67             | 88024.1 28.9,468 TERRSPOR0000                                               | 1,5                                             | 1,0          | Indiff?renci?     | 28,90   |     |
| 16 MULTIPOLYGON Z (((469207.4 6737966.4 29.5,469203.7 6737976.3 29.5,469203.5 6737981.8 29.5,469209.8 6738091.4 29.5,469210.7 673              | 88095.2 29.2,469 TERRSPOR0000                                               | 1,5                                             | 1,0          | Indiff?renci?     | 29,26   |     |
| 0 17 MULTIPOLYGON Z (((469273.0 6738047.5 29.5,469275.0 6738101.9 29.6,469311.8 6738100.0 29.6,469309.4 673804                                 | (469207.4 6737966.4 29.5,469203.7 67<br>09.8 6738091.4 29.5.469210.7 673809 | 37976.3 29.5,469203.5<br>5.2 29.2.469213.3 6738 | 1,0          | Terrain de tennis | 29,56   |     |
| 0 18 MULTIPOLYGON Z (((472843.2 6738059.6 32.9,472873.5 6738078.3 32.9,472892.7 6738047.9 32.9,472862.5 673802 29.2,469221.3 6738104 29.2 4692 | 05.1 29.2,469228.8 6738107.3 29.2,469                                       | 9236.9 6738107.3 29.2<br>8 3 29 2 469253 7 6738 | 469245.4 1,0 | Terrain de tennis | 32,90   |     |
| 19 MULTIPOLYGON Z (((473224.2 6737919.0 31.2.473230.8 6737881.6 31.2.473215.3 6737879.0 31.2.473208.2 67379 29.2.469261.4 67381                | 03.0 29.2,469255.4 6737952.0 29.2,469                                       | 9248.6 6737951.9 29.2,                          | 469249.0 1.0 | Terrain de tennis | 31.12   |     |
| Montrer toutes les entités _ 29.2,46922.3.6 67379                                                                                              | 45.5 6757955.6 29.2,469238.4 673795<br>53.6 29.2,469216.2 6737957.3 29.2,46 | 9211.2 6737961.6 29.2,                          | ,469207.4    |                   |         | 8 1 |
| (707000 4 00 5)))                                                                                                    |                                                                             |                                                 |              |                   |         | 0   |

Table attributaire de la couche TERRAIN\_SPORT (WKT)

Remarque

L'import d'un fichier texte comprenant un champ WKT peut être effectué avec la commande 'Créer une couche depuis un fichier à texte délimité (CSV)' icône

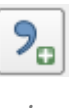

Dans ce cas, la boîte de dialogue fait apparaître la définition de la géométrie (bouton radio Well known text (WKT) coché), et le champ WKT est édité :

| Q Gestionnaire des sources de données   Texte Délimité | - 0                                                                                                    | ×              |
|--------------------------------------------------------|----------------------------------------------------------------------------------------------------|----------------|
| 🚞 Explorateur                                          | Nom de fichier C:\Users\romain.faucher\Desktop\DNUM_GEOMATIQUE\5_TEST\Terrain_Sport.csv                                                                                                    | ፼              |
| V- Vecteur                                             | Nom de la couche Terrain_Sport Codage ISO-8859-1                                                                                                    | •              |
|                                                        | Format de Fichier                                                                                                    |                |
| Raster                                                 | CSV (virgule) Tab Colonne Espace                                                                                                    |                |
| Mesh                                                   | ○ Délimiteur de l'expression régulière     ✓ Point-virgule     Virgule     Autres                                                                                                    |                |
| Ruage de points                                        | délimiteurs personnalisés     Guillemet     "     Echappement     "                                                                                                    |                |
| P Texte Délimité                                       | ▼ Options des champs et enregistrements                                                                                                    |                |
| SeoPackage                                             | Nombre de lignes à ignorer 0   Virgule en séparateur décimal                                                                                                    |                |
| I GPS                                                  | V en-têtes en 1ère ligne                                                                                                    |                |
|                                                        | Détecter les types de champs     Ignorer les champs vides                                                                                                    |                |
| SpatiaLite                                             | Valeurs booléennes personnalisées                                                                                                    |                |
| PostgreSQL                                             | Faux                                                                                                    |                |
| MS SQL Server                                          |                                                                                                    |                |
|                                                        | Définition de la géométrie                                                                                                    |                |
|                                                        | O point Champ de géométrie WKT                                                                                                    | •              |
| V Couche virtuelle                                     | Well known text (WKT)     Type de géométrie     Détecter                                                                                                    |                |
| 📮 SAP HANA                                             | Pas de géométrie (juste la table) con de la sécuriter procedure procedure porcedure a                                                                                                    |                |
|                                                        | SCK du Projet: EPSG:2134 - KGP33 V1 / Lambert-33                                                                                                    |                |
|                                                        | Paramètres de la couche                                                                                                    |                |
| WFS / OGC API - Features                               | Échantillon de données                                                                                                    |                |
| 🚑 wcs                                                  | WKT                                                                                                    | <b>^</b>       |
| XYZ                                                    | abc Texte (chaîne de caractères)                                                                                                    |                |
|                                                        | 1 MULTIPOLYGON Z (((465174.6 6735209.4 62.6,465208.2 6735194.2 62.6,465201.6 6735178.3 62.6,465167.4 6735193.8 62.6,46<br>2 MULTIPOLYGON Z (((469355.2 6735888.1 31.3 469429.2 6735885.6 31.3 469429.7 6735893.1 31.3 469500.8 6735889.7 31.3 44 | 55174<br>59502 |
| Tuile vectorielle                                      | 3 MULTIPOLYGON Z (((469679.4 6735931.7 31.4,469778.9 6735946.2 31.4,469787.8 6735892.0 31.4,469686.9 6735878.2 31.4,46                                                                                                    | 59679          |
| Scene                                                  | 4 MULTIPOLYGON Z (((469709.9 6735866.4 32,469786.6 6735876.7 32,469802.8 6735760.5 32,469725.6 6735751.0 33.1,469709                                                                                                    | .9 67          |
| Serveur ArcGIS REST                                    |                                                                                                    | •              |
|                                                        |                                                                                                    | _              |
| Recherche de métadonnées                               | Fermer     Ajouter                                                                                                    | Aide           |

Boîte de dialogue Import CSV WKT

La couche géographique **TERRAIN\_SPORT** est créée (en lecture seule) et affichée dans la fenêtre carte.

Dans ce cas, la table attributaire de la couche créée ne comprend pas le champ WKT.

## 2. Export de données géographiques au format KML

Le format KML (Keyhole Markup Langage ou langage à balises géographiques développé par la société Keyhole, Inc) est un standard international de données géographiques ouvert, proposé par Google et adopté par l'OGC (Open Geospatial Consortium) en 2007.

C'est un langage basé sur le XML, adapté aux données géographiques.

C'est le format de données géographiques utilisé dans Google Earth et Google Maps.

Le système de coordonnées de référence (LonLat84\_5773) est issu du WGS84.

Les coordonnées sont exprimées en degrés décimaux (longitude et latitude, dans cet ordre) dans le système de référence WGS84 (EPSG:4326).

Une couche KML est une couche géographique vectorielle de points, de polylignes ou de polygones.